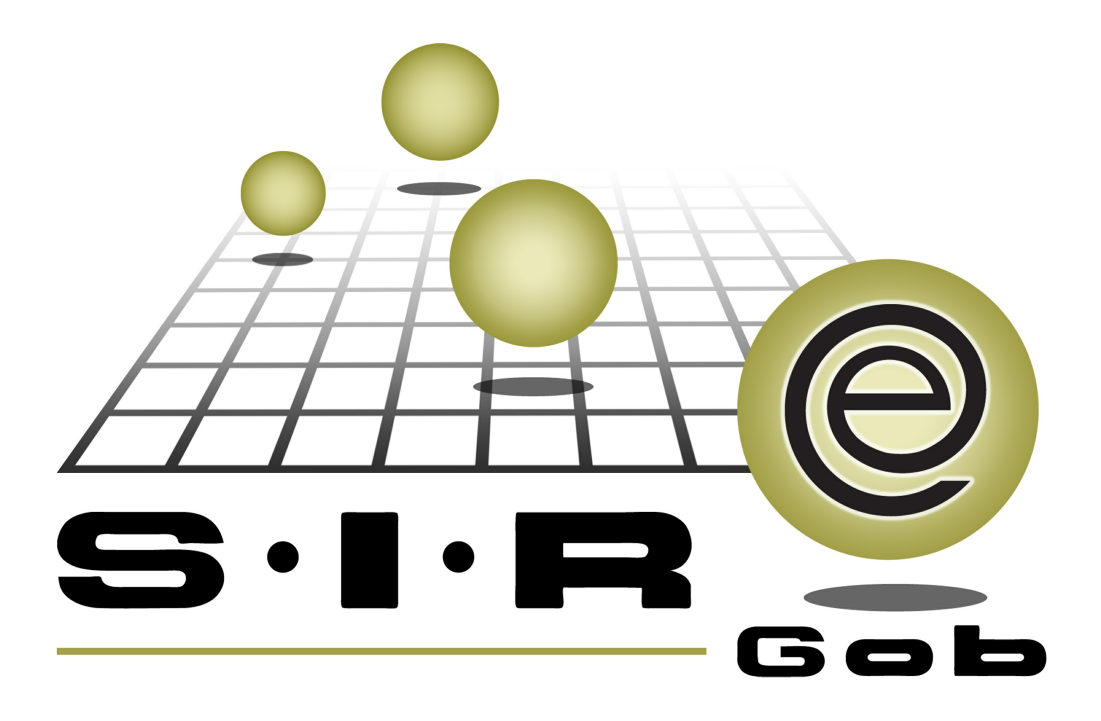

# Guía rápida de procesos SIAFEV 2.0

### **GRP SIAFEV 2.0** Plataforma Integral de Gestión Gubernamental

El presente documento tiene por objetivo apoyar en el conocimiento de SIAFEV 2.0 en cada uno de sus subproductos y módulos, por lo tanto algunas recomendaciones y explicaciones se reiteran o repiten en cada apartado, consideramos este documento para ser estudiado por capítulo o bien como referencia de cada módulo.

## Tabla de contenidos

| 1 Generación de Anteproyecto de PbR <sup>·····</sup> |   | <br>• • • • | <br>• • •   |     |     | • • | •••     | •• 4  |
|------------------------------------------------------|---|-------------|-------------|-----|-----|-----|---------|-------|
| 1.1 Anteproyecto de PbR · · · · · · · · · · · · ·    |   | <br>        | <br>• • • • | ••• |     | ••• |         | • 5   |
| 1.1.1 Ingresar al módulo · · · · · · · · · ·         |   | <br>        | <br>• • • • | ••• | ••• | ••  | • • • • | · · 5 |
| 1.1.1.1 Ingresar registro · · · · · · ·              |   | <br>        | <br>• • • • | ••• | ••• | ••  | • • • • | · · 7 |
| 1.1.2 Agregar resultados al anteproyecto             |   | <br>        | <br>        |     |     | ••  |         | · 25  |
| 1.1.3 Agregar actividades al anteproyecto            | , | <br>        | <br>        |     |     | ••  |         | . 33  |
| 1.1.4 Finalizar y Autorizar anteproyecto ·           |   | <br>        | <br>        | ••• |     | ••  |         | · 42  |

#### 1 Generación de Anteproyecto de PbR

2 Descripción: En este proceso, el usuario generará el anteproyecto necesario para poder determinar los resultados a esperar y de esta manera poder ligarlo a un proyecto.

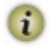

4

Las pantallas que se presentan a continuación, contienen botones y operaciones de uso general.

#### 1.1 Anteproyecto de PbR

Este módulo permitirá al usuario visualizar todos los registros de anteproyectos que existen dentro de la Plataforma.

#### 1.1.1 Ingresar al módulo

Para ingresar al módulo, el usuario deberá ubicarse en la pantalla principal de la Plataforma y seguir la ruta que se indica a continuación:

PbR » Procedimientos » Anteproyecto de PbR

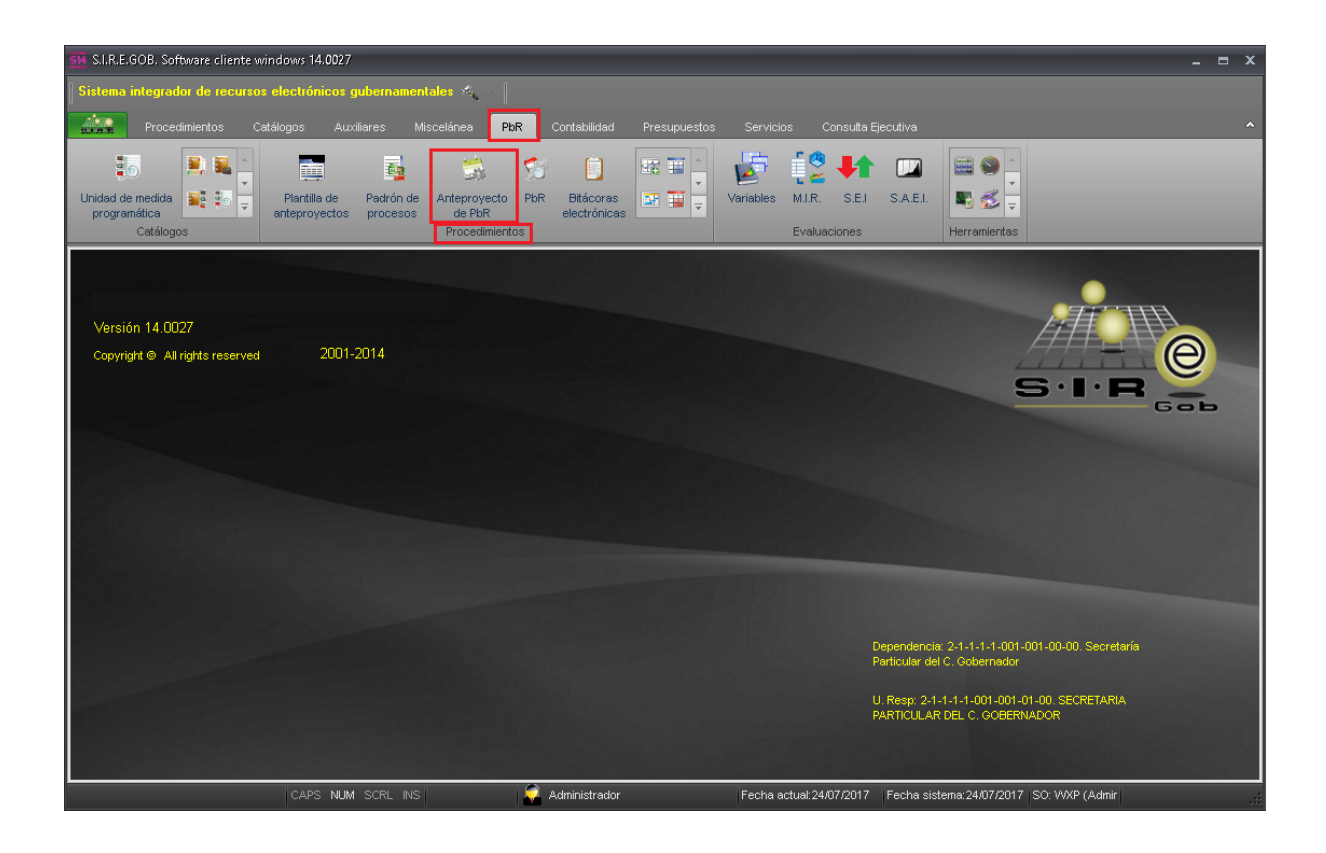

Al dar clic sobre el módulo señalado en la pantalla anterior, se mostrará la ventana "Anteproyecto de Presupuesto basado en resultados", con los registros existentes a la fecha, como la que se presenta a continuación:

| Sistema integrador de recursos electrónicos gubernamentales *<br>Procedimientos Catálogos Auxiliares Miscelánea PbR Contabilidad Presupuestos Servicios Consulta Ejecutiva<br>Unidad de medida de medida entedida entedida en |
|----------------------------------------------------------------------------------------------------|
| Procedimientos Catálogos Auxiliares Miscelánea PBR Contabilidad Presupuestos Servicios Consulta Ejecutiva                                                                                                    |
| Unidad de medida de medida de medida de medida estructura de procesos de PbR Bitácoras electrónicas electrónicas de PbR Unidad ele medida de medida de medid   |
| Outline Description                                                                                                    |
| Catalogos Procedimientos Evaluaciones Herramientas                                                                                                    |
| 🔅 Anteproyecto de Presupuesto basado en resultados 🗙                                                                                                    |
| <u>A</u> rchivo •                                                                                                    |
|                                                                                                    |
| Epercicio: 2017 • Versión PlaR: 000001 Eecha: 28/06/2017 •                                                                                                    |
| Descripción: PROYECTO DE PRESUPUESTO DE EGRESOS 2017 🖳 Jecho presup: 1 + TECHO PRESUPUESTAL 2017                                                                                                    |
| Egtatus: 001 - ACTIVO Total req. Presup. Egreso: \$ 0.00                                                                                                    |
| 🖳 Versión reg. Presup.: 1 - EJERCICIO 2017 Total reg. Presup. Ingreso: \$ 0.00                                                                                                    |
| Arrastrar un encabezado de columna aquí para agrupar por esa columna                                                                                                    |
| 🖬 Ejercicio Versión PbR Descripción Descripción Descripción estatus Total reg. Presup. Egreso Total reg. Presup. Ingreso % Anteproyectos transfer                                                                                                    |
| 2017         000001         PROVECTO DE PRESUPUESTO DE EGRESOS 2017         ACTIVO         N         \$ 0.00         \$ 0.00         \$ 0.00                                                                                                    |
|                                                                                                    |
| \$0.00 \$0.00                                                                                                    |
|                                                                                                    |

#### 1.1.1.1 Ingresar registro

Para insertar un nuevo registro en la pantalla "Anteproyecto de Presupuesto basado en resultados", el usuario tendrá que dar clic sobre el botón de operación "Insertar" [F3], ubicado en la barra de herramientas, como se visualiza en la siguiente imagen:.

| 🗱 Anteproyecto de Presupuesto basado en resultados - S.I.R.E.GOB, Software cliente windows 14.0027       | _ = ×                                                                                |
|----------------------------------------------------------------------------------------------------|--------------------------------------------------------------------------------------|
| Sistema integrador de recursos electrónicos gubernamentales 🚳 🖉                                          |                                                                                      |
| J Y J<br>Marco Deconstruction Catélogeo II. Williamo Misselénes <b>Dive</b> Castabilidad Deconsulation S |                                                                                      |
|                                                                                                    |                                                                                      |
| - 🐌 🔍 🗮 📑 📑 🔂 🛸 👘 📋 🛤 🎬 🙀                                                                                | 🖗 📜 📜 🛛 📾 😂 🔚                                                                        |
| Unidad de medida 🙀 🏭 🚽 Plantilla de Padrón de Anteproyecto PbR Bitácoras 🔝 🕎 🚽 Varia                     | ioles MJ.R. S.E.J. S.A.E.J. 💽 😴 🖕                                                    |
| Catálogos Procedimientos                                                                                 | Evaluaciones Herramientas                                                            |
| 🔅 Anteproyecto de Presupuesto basado en resultados 💌                                                     | · · · · · · · · · · · · · · · · · · ·                                                |
| Archivo -                                                                                                | 8                                                                                    |
|                                                                                                    |                                                                                      |
|                                                                                                    |                                                                                      |
| Ejercicio: 2017 - Versión PbR: 000001                                                                    | Eecha: 28/06/2017 -                                                                  |
| Descripción: PROYECTO DE PRESUPUESTO DE EGRESOS 2017                                                     | TECHO PRESUPUESTAL 2017                                                              |
| Estatus: 001 V ACTIVO                                                                                    | Total req. Presup. Egreso: \$ 0.00                                                   |
| Ursion req. Presup: EJERCICIO 2017                                                                       | Total req. Presup. Ingreso: \$ 0.00                                                  |
| Arrastrar un encabezado de columna aquí para agrupar por esa columna                                     |                                                                                      |
| Ejercicio Versión PbR Descripción Descripción Descripción estatus                                        | Total req. Presup. Egreso Total req. Presup. Ingreso % Anteproyectos transferidos An |
| 2017 000001 PROYECTO DE PRESUPUESTO DE EGRESOS 2017 ACTIVO                                               | <b>a</b> \$0.00 \$0.00 0                                                             |
|                                                                                                    |                                                                                      |
|                                                                                                    |                                                                                      |
|                                                                                                    |                                                                                      |
|                                                                                                    |                                                                                      |
|                                                                                                    |                                                                                      |
|                                                                                                    |                                                                                      |
|                                                                                                    |                                                                                      |
|                                                                                                    | \$ 0.00 \$ 0.00                                                                      |
|                                                                                                    |                                                                                      |
| CAPS NUM SCRL INS 🚽 Administrador Fe                                                                     | cha actual:28/07/2017 Fecha sistema:28/07/2017 SO: WXP (Admir                        |

8

Realizado lo anterior, la Plataforma habilitará los siguientes campos:

Descripción: El usuario ingresará una breve descripción sobre el registro a insertar.

Techo presupuestal: Dentro de este campo se ingresará el techo del ejercicio en curso.

Estatus: Se refiere al estado en el que se encuentra el anteproyecto.

Versión req. Presup: Permitirá seleccionar el ejercicio del cual se le asignará presupuesto al anteproyecto.

| 514 Anteproye       | cto de Presup                           | uesto basado en resultados - S.I.R.E.GOB. Software | cliente windows 14.0027 |             |                           |                            | _ = X                           |
|---------------------|-----------------------------------------|----------------------------------------------------|-------------------------|-------------|---------------------------|----------------------------|---------------------------------|
| Sistema inte        | grador de rec                           | cursos electrónicos gubernamentales 🐗 👘            |                         |             |                           |                            |                                 |
|                     | rocedimientos                           | Catálogos Auviliares Miscelánes DR                 | Contabilidad Presumues  |             | Concutta Fiecutiva        |                            | ~                               |
| 1.1.9.1             | line                                    |                                                    | Contabiliada Presupues  |             |                           |                            |                                 |
| 0                   | - <u>-</u>                              |                                                    | 😒 📋 🗷 🗄                 |             | 2 🕂 💷                     |                            |                                 |
| Unidad de mei       | dida 📲 🚦                                | Plantilla de Padrón de Anteproyecto                | PbR Bitácoras           | Variables I | MJ.R. S.E.I S.A.E.I.      | 📲 💰 👳                      |                                 |
| Cat                 | álogos                                  | Procedimiento                                      | S                       | 1           | Evaluaciones              | Herramientas               |                                 |
| 🖾 Anteproye         | cto de Presupu                          | iesto basado en resultados 💌                       |                         |             |                           |                            | *                               |
| <u>A</u> rchivo •   |                                         |                                                    |                         |             |                           |                            | -                               |
| <b>I</b> ≺ << ∢     | > >>                                    |                                                    | 合为                      |             |                           |                            |                                 |
| 🖳 Ejercicio         | 20                                      | 17 · Versión PbR:                                  |                         |             |                           | Eecha: 28/07/201           | 7 👻                             |
| <u>D</u> escripciór | κ                                       |                                                    |                         |             | 🖳 <u>T</u> echo presup:   | • _                        |                                 |
| Estatus             | :                                       | <b>_</b>                                           |                         |             | Total req. Presup.        | Egreso:                    |                                 |
| E Versión req       | . Presup.:                              | <b>v</b>                                           |                         |             | Total req. Presup.        | Ingreso:                   |                                 |
| Arrastrar un er     | ncabezado de                            | columna aquí para agrupar por esa columna          |                         |             |                           |                            |                                 |
| Ejercicio           | Versión PbR                             | Descripción                                        | Descripción estatus     |             | Total req. Presup. Egreso | Total req. Presup. Ingreso | % Anteproyectos transferidos Ar |
| 2017                | 000001                                  | PROYECTO DE PRESUPUESTO DE EGRESOS 2017            | ACTIVO                  | ন           | \$ 0.00                   | \$ 0.00                    | 0                               |
| * 2017              |                                         |                                                    |                         | 21          |                           |                            |                                 |
|                     |                                         |                                                    |                         |             |                           |                            |                                 |
|                     |                                         |                                                    |                         |             |                           |                            |                                 |
|                     |                                         |                                                    |                         |             |                           |                            |                                 |
|                     |                                         |                                                    |                         |             |                           |                            |                                 |
|                     |                                         |                                                    |                         |             |                           |                            |                                 |
|                     |                                         |                                                    |                         |             | \$ 0.00                   | \$ 0.00                    |                                 |
| 144 44 4 2 de       | 2 > >> >> >> >> >> >> >> >> >> >> >> >> | × '* ₽ ◀                                           |                         |             |                           |                            | •                               |
|                     |                                         | CAPS NUM SCRL INS                                  | 🧔 Administrador         | Fecha act   | ual:28/07/2017 Fecha sis  | stema:28/07/2017 SO: VVXF  | P (Admir                        |

Posteriormente de que el usuario ingrese los datos correspondientes, deberá de grabar el registro, para ello dará clic en el botón "Grabar cambios al registro actual", como se visualiza en la siguiente imagen:

| 514 Anteproye                       | 🕅 Anteproyecto de Presupuesto basado en resultados - S.I.R.E.GOB. Software cliente windows 14.0027 📃 🗖 🗙 |                               |                       |                                        |          |                           |   |           |             |                   |                       |                       |         |                           |         |
|-------------------------------------|----------------------------------------------------------------------------------------------------|-------------------------------|-----------------------|----------------------------------------|----------|---------------------------|---|-----------|-------------|-------------------|-----------------------|-----------------------|---------|---------------------------|---------|
| Sistema inte                        | Sistema integrador de recursos electrónicos gubernamentales 🚳 🕗                                          |                               |                       |                                        |          |                           |   |           |             |                   |                       |                       |         |                           |         |
| PI                                  |                                                                                                    |                               |                       | celánea Pk                             | R Co     |                           |   |           |             |                   |                       |                       |         |                           | ^       |
| Unidad de mer<br>programátic<br>Cat | ilda 📑 io<br>a<br>álogos                                                                                 | Plantilla de<br>anteproyectos | Padrón de<br>procesos | Anteproyecto<br>de PbR<br>Procedimient | PbR<br>e | Ditácoras<br>electrónicas |   | Variables | M.I.R.      | S.E.I<br>iones    | S.A.E.I.              | Herramientas          |         |                           |         |
| 🛛 🖏 Anteproye                       | cto de Presupu                                                                                           | esto basado en resultad       | los 🗙                 |                                        |          |                           |   |           |             |                   |                       |                       |         |                           | *       |
| <u>A</u> rchivo •                   |                                                                                                    |                               |                       |                                        |          |                           |   |           |             |                   |                       |                       |         |                           |         |
| 1< << <                             | > >>                                                                                                    | >1 +                          | ✓ × ኁ                 | 60                                     | 該        |                           |   |           |             |                   |                       |                       |         |                           |         |
| Ejercició                           | r 20'                                                                                                    | 7 - Versión PbR:              |                       |                                        | 1        |                           |   |           |             |                   |                       | Eecha: 28             | /07/201 | 7                         |         |
| Descripción                         | Anteproyect                                                                                              | 2017                          |                       |                                        |          |                           |   |           |             | echo presi        | up:                   | 1 - TECHO PRES        | UPUEST  | AL 2017                   |         |
| Estatus                             | : 001                                                                                                    | - ACTIVO                      |                       |                                        |          |                           |   |           |             | Total req.        | Presup. I             | Egreso:               |         |                           |         |
| E Versión req                       | . Presup.:                                                                                               | 1 - EJERCICIO 2017            |                       |                                        |          |                           |   |           |             | Total req.        | Presup. li            | ngreso:               |         |                           |         |
| Arrastrar un er                     | ncabezado de o                                                                                           | columna aquí para agrup       | ar por esa colu       | imna                                   |          |                           |   |           |             |                   |                       |                       |         |                           |         |
| Ejercicio                           | Versión PbR                                                                                              | Descripción                   |                       |                                        | Descrip  | oción estatus             | 5 |           | Total re    | q. Presup.        | Egreso                | Total req. Presup. Ir | ngreso  | % Anteproyectos transferi | idos Ar |
| 2017                                | 000001                                                                                                   | PROYECTO DE PRESUP            | UESTO DE EGR          | RESOS 2017                             | ACTIV    | C                         |   | 1         | ন           |                   | \$ 0.00               |                       | \$ 0.00 |                           | 0       |
| * 2017                              |                                                                                                    |                               |                       |                                        | ACTIV    | 2 C                       |   | 2         | ন           |                   |                       |                       |         |                           |         |
|                                     |                                                                                                    |                               |                       |                                        |          |                           |   |           |             |                   |                       |                       |         |                           |         |
|                                     |                                                                                                    |                               |                       |                                        |          |                           |   |           |             |                   | \$ 0.00               | \$                    | \$ 0.00 |                           |         |
| HH +H + 2 de                        | 2 > > > /                                                                                                | ¥ '* ₽                        | •                     |                                        | ~        |                           |   |           |             |                   |                       |                       |         |                           |         |
|                                     |                                                                                                    | CAPS NUM                      |                       |                                        | 🛛 🌅 Adı  | ministrador               |   | Fecha a   | ictual:28/0 | 7 <i>1</i> 2017 F | <sup>-</sup> echa sis | tema:28/07/2017 S     | SO: WXF | P (Admir                  |         |

Realizado el paso anterior, el usuario podrá observar su registro ingresado dentro de la Plataforma.

| SI Anteproye                                                    | cto de Presup                           | uesto basado en resultados - S.I.R.E.GOB. Software o                      | cliente windows 14.0027   |             |                           |                            | _ = ×                           |  |
|-----------------------------------------------------------------|-----------------------------------------|---------------------------------------------------------------------------|---------------------------|-------------|---------------------------|----------------------------|---------------------------------|--|
| Sistema integrador de recursos electrónicos gubernamentales 🚳 🖉 |                                         |                                                                           |                           |             |                           |                            |                                 |  |
| P                                                               |                                         | Catálogos Auxiliares Miscelánea <mark>PbR</mark>                          | Contabilidad Presupuestos |             |                           |                            |                                 |  |
|                                                                 | 2                                       |                                                                           |                           | 5           | 1 🔍 💶 👘                   |                            |                                 |  |
| Unidad de me                                                    | dida 📑 🗐                                | Plantilla de Padrón de Anteproyecto                                       | PbR Bitácoras 💽 🥁         | Variables N | MIR. S.E.I S.A.E.I.       |                            |                                 |  |
| programátic<br>Cal                                              | a tálogos                               | <ul> <li>anteproyectos procesos de PbR</li> <li>Procedimientos</li> </ul> | electrónicas              | E           | Evaluaciones              | Herramientas               |                                 |  |
| 🖏 Anteproye                                                     | cto de Presupu                          | esto basado en resultados 💌                                               |                           |             |                           |                            | -                               |  |
| <u>A</u> rchivo •                                               |                                         |                                                                           |                           |             |                           |                            | A                               |  |
| •                                                               | > >>                                    | 2 <del>-</del>                                                            |                           |             |                           |                            |                                 |  |
| Ejercicio                                                       | 3: 20                                   | 7 - Versión PbR: 000002                                                   |                           |             |                           | Eecha: 28/07/201           | 7 +                             |  |
| Descripciór                                                     | n: Anteproyect                          | 2017                                                                      |                           |             | 🖾 Techo presup:           | 1 - TECHO PRESUPUES        | TAL 2017                        |  |
| 🗔 E <u>s</u> tatus                                              | s: 001                                  | <ul> <li>ACTIVO</li> </ul>                                                |                           |             | Total req. Presup.        | Egreso:                    |                                 |  |
| 🗔 <u>V</u> ersión rec                                           | . Presup.:                              | 1 - EJERCICIO 2017                                                        |                           |             | Total req. Presup.        | Ingreso:                   |                                 |  |
| Arrastrar un e                                                  | ncabezado de (                          | columna aquí para agrupar por esa columna                                 |                           |             |                           |                            |                                 |  |
| Ejercicio                                                       | Versión PbR                             | Descripción                                                               | Descripción estatus       |             | Total req. Presup. Egreso | Total req. Presup. Ingreso | % Anteproyectos transferidos Ar |  |
| 2017                                                            | 000001                                  | PROYECTO DE PRESUPUESTO DE EGRESOS 2017                                   | ACTIVO                    | স           | \$ 0.00                   | \$ 0.00                    | 0                               |  |
| > 2017                                                          | 000002                                  | Anteproyecto 2017                                                         | ACTIVO                    | স           |                           |                            |                                 |  |
|                                                                 |                                         |                                                                           |                           |             |                           |                            |                                 |  |
|                                                                 |                                         |                                                                           |                           |             |                           |                            |                                 |  |
|                                                                 |                                         |                                                                           |                           |             |                           |                            |                                 |  |
|                                                                 |                                         |                                                                           |                           |             |                           |                            |                                 |  |
|                                                                 |                                         |                                                                           |                           |             |                           |                            |                                 |  |
|                                                                 |                                         |                                                                           |                           |             | \$ 0.00                   | \$ 0.00                    |                                 |  |
|                                                                 |                                         |                                                                           |                           |             |                           |                            |                                 |  |
| H4 44 4 2 de                                                    | 2 > >> >> >> >> >> >> >> >> >> >> >> >> | × '* ₽                                                                    |                           |             |                           |                            |                                 |  |

Ejecutada la acción descrita anteriormente, el usuario deberá de dar clic en el botón "Detalle", como se muestra en la siguiente imagen:

| 514 Anteproye                                                 | cto de Presup                                                                      | uesto basado en result                                                                                                    | ados - S.I.R.E.                             | .GOB. Software                          | cliente windows 1                     | 4.0027 |           |                                       |                                                                |                                                             | -                        | = x           |
|---------------------------------------------------------------|------------------------------------------------------------------------------------|----------------------------------------------------------------------------------------------------|---------------------------------------------|-----------------------------------------|---------------------------------------|--------|-----------|---------------------------------------|----------------------------------------------------------------|-------------------------------------------------------------|--------------------------|---------------|
| Sistema inte                                                  | egrador de rec                                                                     | cursos electrónicos g                                                                                                    | jubernament                                 | ales 🔨 🚽                                |                                       |        |           |                                       |                                                                |                                                             |                          |               |
| P                                                             |                                                                                    |                                                                                                    |                                             | scelánea Pb                             | R Contabilidad                        |        |           | is Consulta E                         |                                                                |                                                             |                          |               |
| Unidad de me<br>programátic<br>Ca                             | dida<br>ca<br>tálogos                                                              | <ul> <li>Plantilla de<br/>anteproyectos</li> </ul>                                                                                   | Padrón de<br>procesos                       | Anteproyecto<br>de PbR<br>Procedimiento | PbR Bitácoras<br>electrónica<br>os    |        | Variables | MIR. SEI<br>Evaluaciones              | S.A.E.I.                                                       | Herramientas                                                |                          |               |
| 🗍 🖏 Anteproye                                                 | ecto de Presupi                                                                    | iesto basado en resultad                                                                                                    | ios 🗙                                       |                                         |                                       |        |           |                                       |                                                                |                                                             |                          | *             |
| <u>A</u> rchivo •                                             |                                                                                    |                                                                                                    |                                             |                                         |                                       |        |           |                                       |                                                                |                                                             |                          |               |
| 1< << <                                                       | > >>                                                                               | >I + - ▼                                                                                                    | ~ × 3                                       | 3 🗞 🝸                                   | / 穀                                   |        |           |                                       |                                                                |                                                             |                          |               |
| Ejercici<br>Descripción                                       | o: 201                                                                             | 17 • Versión PbR:<br>o 2017                                                                                                    | 000002                                      |                                         |                                       |        |           | Techo pr                              | esup:                                                          | Eecha: 28/07/20                                             | 17 -                     |               |
| E Versión rec                                                 | q. Presup.:                                                                        | 1 - EJERCICIO 2017                                                                                                    |                                             |                                         |                                       |        |           | Total r                               | eq. Presup.<br>eq. Presup.                                     | Ingreso:                                                    |                          |               |
| versión rec<br>Arrastrar un e                                 | q. Presup.:                                                                        | EJERCICIO 2017                                                                                                    | ar por esa coli                             | lumna                                   |                                       |        |           | Total n                               | eq. Presup.<br>eq. Presup.                                     | Ingreso:                                                    |                          |               |
| Arrastrar un e                                                | q, Presup.:<br>ncabezado de o<br>Versión PbR                                       | ACIIVO     EJERCICIO 2017     columna aquí para agrup     Descripción                                                                | ar por esa colu                             | lumna                                   | Descripción estat                     | us     |           | Total reg. Pres                       | eq. Presup.<br>eq. Presup.<br>up. Egreso                       | Ingreso:                                                    | % Anteproyectos transfer | ridos Ar      |
| Versión rec     Arrastrar un e     Ejercicio     2017         | q. Presup.:<br>ncabezado de o<br>Versión PbR<br>7 000001                           | Activo     EJERCICIO 2017     EJERCICIO 2017     Descripción     PROYECTO DE PRESUF                                                  | ar por esa coli<br>YUESTO DE EG             | umna<br>BRESOS 2017                     | Descripción estat                     | us     | 7         | Total r<br>Total r<br>Total req. Pres | eq. Presup.<br>eq. Presup.<br>up. Egreso<br>\$ 0.00            | Total req. Presup. Ingresc<br>\$ 0.00                       | % Anteproyectos transfer | ridos Ar<br>0 |
| Versión rec<br>Arrastrar un e     Ejercicio     2017     2017 | q. Presup.:<br>ncabezado de o<br>Versión PbR<br>7 000001<br>7 000002               | Activo     Activo     J      EJERCICIO 2017     Columna aquí para agrup     Descripción     PROYECTO DE PRESUR     Anteproyecto 2017 | ar por esa colu<br><sup>2</sup> UESTO DE EG | lumna<br>BRESOS 2017                    | Descripción estat<br>ACTIVO<br>ACTIVO | us     | 7         | Total req. Pres                       | eq, Presup.<br>eq, Presup.<br>up, Egreso<br>\$ 0.00            | Egreso.<br>Ingreso.<br>Total req. Presup. Ingresc<br>\$ 0.0 | % Anteproyectos transfer | ridos Ar<br>0 |
| Arrastrar un e<br>Ejercicio<br>2017<br>> 2017                 | q. Presup.:<br>Incabezado de o<br>Versión PbR<br>000001<br>000002                  | ACINO     EJERCICIO 2017     EJERCICIO 2017     Descripción     PROYECTO DE PRESUR     Anteproyecto 2017                             | Nar por esa col                             | umna<br>PRESOS 2017                     | Descripción estat<br>ACTIVO<br>ACTIVO | us     | 7<br>7    | Total req. Pres                       | eq, Presup,<br>aq, Presup,<br>up, Egreso<br>\$ 0.00            | Ingreso:<br>Total req. Presup. Ingreso:<br>\$ 0.00          | % Anteproyectos transfer | ridos Ar<br>0 |
| Arrastrar un e                                                | g, Presup :<br>mcskezsdo de (<br>Versión PbR<br>000001<br>000002                   | Activo     EJERCICIO 2017     EJERCICIO 2017     Descripción     PROYECTO DE PRESUR     Anteproyecto 2017                            | Nar por esa col                             | umna<br>RESOS 2017                      | Descripción estat<br>ACTIVO<br>ACTIVO | us     | 2         | Total req. Pres                       | eq. Presup.<br>aq. Presup.<br>up. Egreso<br>\$ 0.00            | Egreso<br>Ingreso:<br>Total req. Presup. Ingreso<br>\$ 0.00 | % Anteproyectos transfe  | ridos Ar<br>0 |
| Yersión rec<br>Arrastrar un e<br>Ejercicio<br>2017<br>2017    | a, Presup :<br>n cashezado de (<br>Versión PbR<br>000001<br>000002<br>2 → → → → // | Active     EJERCICIO 2017     EJERCICIO 2017     Descripción     PROYECTO DE PRESUR     Anteproyecto 2017                            | NUESTO DE EG                                | umna                                    | Descripción estat<br>ACTIVO<br>ACTIVO | us     | 2         | Total req. Pres                       | eq. Presup.<br>aq. Presup.<br>up. Egreso<br>\$ 0.00<br>\$ 0.00 | Egreso<br>Ingreso:<br>Total req. Presup. Ingreso<br>\$ 0.00 | % Anteproyectos transfe  | ridos Ar<br>0 |

Una vez ejecutado lo anterior, se visualizará la pantalla "Anteproyecto de PbR", donde el usuario deberá de dar clic en el botón "Detalle", como se observa a continuación:

| Ejercicio: 2017 Versión PbR: 000002 Fecha: 28/07/2017 -                                               |          |
|----------------------------------------------------------------------------------------------------|----------|
| Descripción: Anteproyecto 2017                                                                        |          |
| Estatus: 001 🗸 ACTIVO Iecho Presup: 1 🗸 TECHO PRESUPUESTAL 2017                                       |          |
| Versión Reg. Presup.: 1 - EJERCICIO 2017                                                              |          |
| Arrastrar un encabezado de columna aquí para agrupar por esa columna                                  |          |
| Anteproyecto 🔺 Nombre Código Auxiliar Código Auxiliar 2 Req. Presup. Egreso Req. Presup. Ingreso Tipo | 0        |
|                                                                                                    |          |
|                                                                                                    |          |
| \$0.00                                                                                                |          |
| K++++++ + + + + + + + + + + + + + + + +                                                               | <b>→</b> |
| Inicio 💽 Final 💽<br>No. Máx. Mov.: 1000<br>Siguientes 🦨 Refrescar Limpiar Criterios                   | s        |

Al realizar la acción mencionada, la Plataforma mostrará la ventana "Edición de anteproyecto", como se visualiza en la pantalla:

| Edición de anteproyecto                                                                                                    | )                                    |                                 | × *                      |
|----------------------------------------------------------------------------------------------------|--------------------------------------|---------------------------------|--------------------------|
| <u>A</u> rchivo -                                                                                                    |                                      | Estado Operación:               |                          |
| I C C C C C C C C                                                                                                    | >1 + - • × ×                         | 🖸 🌑 🤮 🔍 🚔 💒 🧐 🛻 🔣 🐼 🔗 🗟 📬       | 💕 🍓 🛒 🏂 🕥 🎝              |
| Anteproyecto:                                                                                                    |                                      | T Habilitado                    | Código auxiliar U. Resp: |
| <u>N</u> ombre:                                                                                                    |                                      |                                 | Código Aux Antep.:       |
| Tino ·                                                                                                    |                                      |                                 | Fecha:                   |
| - III - IIII - III - IIII - IIII - IIIII - IIII - IIII - IIII - IIII - IIII - IIII - IIII - IIII - IIII - IIII - IIII - IIII - IIII - IIII - IIII - IIII - IIIII - IIIII - IIIII - IIII - IIIII - IIIII - IIII - IIII - IIIII - IIIII - IIII - I | tipo de proyecto: 🔹 🔹                |                                 |                          |
| Tino de presupuesto:                                                                                                    | 🖳 <u>C</u> ve. Ámbito: 🗾 🗸           |                                 |                          |
|                                                                                                    |                                      | → U. Resp. → →                  |                          |
| INGRESANDO OPERACIÓN                                                                                                    |                                      | 📮 <u>P</u> lantilla/Padrón: 🗾 👻 |                          |
| Definición Anteprovecto                                                                                                    | stificación y Beneficios Unformación |                                 |                          |
|                                                                                                    |                                      |                                 |                          |
| Duración: 📮                                                                                                    | HORA *                               |                                 |                          |
| 🔍 Atribución:                                                                                                    | · ·                                  |                                 |                          |
|                                                                                                    |                                      |                                 | -                        |
| Elemento                                                                                                    |                                      |                                 |                          |
| de <u>V</u> isión:                                                                                                    |                                      |                                 |                          |
|                                                                                                    |                                      |                                 |                          |
| 📮 Objetivo:                                                                                                    | <b>~</b>                             |                                 |                          |
|                                                                                                    |                                      |                                 |                          |
| 🗳 Elaboró: 🗸                                                                                                    |                                      | Fecha Asignación: 🗸 🗸           |                          |
| 📮 Asignado: 🗾 🗸                                                                                                    |                                      |                                 | Reg. Presup. Ingreso:    |
|                                                                                                    |                                      | Feelse Final Drogrameda:        |                          |
| Fecha Ini. Programada:                                                                                                    | • •                                  | Facha da Fin :                  |                          |
| a du devine (                                                                                                    | -                                    |                                 |                          |
| Autorizo:                                                                                                    |                                      | Fecha de Aut.:                  |                          |
| Reserve Contraint                                                                                                    | -                                    |                                 |                          |
| Programa Sectorial:                                                                                                    | •                                    | 🖳 Subprograma Sectorial: 💦 👻    |                          |
|                                                                                                    |                                      |                                 |                          |

Posteriormente, dentro de la ventana visualizada en el paso anterior, el usuario deberá de dar clic en el botón "Insertar", como se muestra en la siguiente imagen:

| 😻 Edición de anteproyecto                               |                                    | ×                        |
|---------------------------------------------------------|------------------------------------|--------------------------|
| Archivo -                                               | Estado Op                          | eración:                 |
| 1< << > >> >1 + - • •                                   | 🖂 🗞 🎇 🔍 🚍 候 🚱 🛻 📑 🐼 ⊘              | à 🖆 💕 💐 💷 🏂 🕥 👗          |
| Anteproyecto:                                           | 🕅 Habilitado                       | Código auxiliar U. Resp: |
| <u>N</u> ombre:                                         |                                    | Código Aux Antep.:       |
| Tipo :                                                  |                                    | Eecha:                   |
| Subtipo de proyecto:                                    | <u> </u>                           |                          |
| Tipo de presupuesto: 🖘 Lve. Ambiw.                      | 🔹 🖳 U. Resp:                       | r ⊫ĝ                     |
| INGRESANDO OPERACIÓN                                    | 📮 <u>P</u> lantilla/Padrón:        | •                        |
| Definición Anteproyecto Justificación y Beneficios Info | ormación Adicional Clasificaciones |                          |
| Duración:                                               |                                    |                          |
|                                                         |                                    |                          |
| Atribución:                                             |                                    | ▲                        |
| Elemento<br>de Visión:                                  |                                    | <b>^</b>                 |
| 🖶 Objetivo:                                             |                                    | <b>~</b>                 |
| 📮 Elaboró: 🗸                                            | Fecha Asignación: 🗸 🗸              |                          |
| 🖳 Asignado:                                             |                                    | Req. Presup. Ingreso:    |
| Fecha Ini. Programada:                                  | Fecha Final Programada:            | •                        |
| Finalizó:                                               | Fecha de Fin.:                     | <b>•</b>                 |
| Programa Precup                                         | Fecha de Aut.:                     | <u> </u>                 |
| Programa Sectorial:                                     | 🖳 Subprograma Sectorial:           | •                        |

A continuación se presentan y explican los datos que se deberán de ingresar.

Nombre: El usuario deberá agregar el nombre perteneciente al registro que se encuentra ingresando.

| 😻 Edición de anteproyecto                                                                                                    |                                | x                                       |
|----------------------------------------------------------------------------------------------------|--------------------------------|-----------------------------------------|
| Archivo 🔻                                                                                                    | Estado Operaci                 | ón:                                     |
| $\mathbf{x} \checkmark \mathbf{v} = \mathbf{v} + \mathbf{i} \mathbf{v} < \mathbf{v} > \mathbf{v}$                                                                                                    |                                |                                         |
| Anteproyecto:                                                                                                    | T Habilitado                   | Código auxiliar U. Resp:                |
| <u>N</u> ombre:                                                                                                    |                                | Código Aux Antep.:                      |
| Tipo :                                                                                                    |                                | Eecha: 28/07/2017 -                     |
| Programa presu 👻 🖳 Subtipo de proyecto: 🔹                                                                                                    |                                |                                         |
| Tipo de presupuesto: 🖳 Cve. Ámbito: 🗸                                                                                                    | 🖳 U. Resp: 0001 👻 🛁            | SECRETARIA PARTICULAR DEL C. GOBERNADOR |
|                                                                                                    | 🖶 Plantilla/Padrón: 🗾 🗸        | ]                                       |
| Definición Anteproyecto Justificación y Beneficios Informa                                                                                                    | ción Adicional Clasificaciones |                                         |
| Duración: 1 🗘 HORA 👻                                                                                                    |                                |                                         |
| Ratribución:                                                                                                    |                                | ~                                       |
| Elemento<br>de <u>V</u> isión:                                                                                                    |                                | <b>^</b>                                |
| 🖳 Objetivo: 🔽 🗸                                                                                                    |                                | *                                       |
| 🖶 Elaboró: ADMI 🚽                                                                                                    | Fecha Asignación: 🗾 👻          |                                         |
| 🖶 Asignado: 🗾 🗸                                                                                                    |                                | Req. Presup. Ingreso:                   |
| Fecha Ini. Programada:                                                                                                    | Fecha Final Programada: 🗸 🗸    |                                         |
| 🕞 Finalizó:                                                                                                    | Fecha de Fin.:                 |                                         |
| 🖳 Autorizó: 🚽                                                                                                    | Fecha de Aut.:                 |                                         |
| Constraints and the sectorial sectorial sector | Subprograma Sectorial:         |                                         |

Tipo: permitirá al usuario seleccionar el tipo de clasificación que contendrá el registro.

Tipo de presupuesto: El usuario deberá seleccionar el tipo de presupuesto que manejará el registro, podrá ser de ingresos, egresos o contemplar ambos.

| se Edición de antenrovecto                  |                                               | ×                                       |
|---------------------------------------------|-----------------------------------------------|-----------------------------------------|
|                                             | E-tade Occuration                             |                                         |
|                                             |                                               |                                         |
|                                             |                                               |                                         |
| Anteproyecto:                               | Habilitado                                    | Código auxiliar U. Resp:                |
| <u>N</u> ombre:                             |                                               | Código Aux Antep.:                      |
| Tipo :                                      |                                               | Eecha: 28/07/2017 -                     |
| Programa presu 👻 😨 Subtipo de proyecto:     |                                               |                                         |
| Tipo de presupuesto: 🔤 📴 🖓 🖓 🐺              | 🚬 🗸 💭 🗸 🗸                                     | SECRETARIA PARTICULAR DEL C. GOBERNADOR |
| *                                           | Diantilla Dadrán:                             |                                         |
| INGRESANDO OPERACIÓN                        |                                               |                                         |
| Definición Anteproyecto Justificación y Ben | eficios Información Adicional Clasificaciones |                                         |
| Duración: 1 🗘 HORA                          | ▼                                             |                                         |
| 🖳 Agribución: 📃 🔹                           |                                               | × •                                     |
| Elemento de <u>V</u> isión:                 |                                               | A<br>4                                  |
| 📮 Objetivo: 🕞 🗸                             |                                               | *                                       |
| Elaboró: ADMI -                             | Fecha Asignación: 📃 👻                         |                                         |
| 📮 Asignado: 🗾 🗸                             |                                               | Req. Presup. Ingreso:                   |
| Fecha Ini. Programada:                      | Fecha Final Programada: 👻 👻                   |                                         |
| 拱 Finalizó: 🚽                               | Fecha de Fin.:                                |                                         |
| 🖳 Autorizó: 🚽                               | Fecha de Aut.:                                |                                         |
| 🖶 Programa Presup.: 🗾 🗸                     |                                               |                                         |
| 🖳 Programa Sectorial: 📃 👻                   | 🖳 Subprograma Sectorial: 📃 💌                  |                                         |

**Nota:** La selección que se realice en el campo tipo, agregará u ocultará campos dentro de la Plataforma, debido a que está se adecua a las selecciones que realice el usuario.

Subtipo de proyecto: Se deberá seleccionar el subtipo de proyecto que tendrá relacionado el registro.

Clave ámbito: Permitirá seleccionar el ámbito en el cual se desarrollará el anteproyecto.

| 😻 Edición de anteproyecto                                 |                                      | x                                       |
|-----------------------------------------------------------|--------------------------------------|-----------------------------------------|
| Archivo 🔻                                                 | Estado Oper                          | ación:                                  |
| 1< << >> >> >1 + >>                                       |                                      |                                         |
| Anteproyecto:                                             | Habiltado                            | Código auxiliar U. Resp:                |
| <u>N</u> ombre:                                           |                                      | Código Aux Antep.:                      |
| Tipo :                                                    |                                      | Eecha: 28/07/2017 -                     |
| Programa presu 👻 🔤 Subtipo de proyecto: 🔹                 |                                      |                                         |
| Tipo de presupuesto: 🔤 🤄 Čve. Ámbito: 🗸 🔻                 | 📮 U. Resp: 0001 👻                    | SECRETARIA PARTICULAR DEL C. GOBERNADOR |
|                                                           | 🖶 <u>P</u> lantilla <i>P</i> ladrón: | •                                       |
| Definición Antenrovecto                                   |                                      |                                         |
| Dennicion Antoproyector oustinication y Denencios Innomia | cion Adicional Clashicaciones        |                                         |
| Duración: 1 - HORA -                                      |                                      |                                         |
| Radina Atribución:                                        |                                      | ×                                       |
| Elemento<br>de <u>V</u> isión:                            |                                      | *                                       |
| 🖳 Objetivo: 🔹                                             |                                      | *<br>•                                  |
| Elaboró: ADMI -                                           | Fecha Asignación: 🚽 🗸                |                                         |
| 🖳 Asignado: 🗾 🗸                                           |                                      | Req. Presup. Ingreso:                   |
| Fecha Ini. Programada:                                    | Fecha Final Programada: 🛛 👻          |                                         |
| 🕞 Finalizó: 🚽                                             | Fecha de Fin.:                       | ]                                       |
| Autorizó:                                                 | Fecha de Aut.: 🚽 👻                   |                                         |
| Programa Presup.: 🗾 👻                                     | _                                    |                                         |
| Programa Sectorial:                                       | 🖳 Subprograma Sectorial: 🛛 👻         |                                         |
|                                                           |                                      |                                         |

18

Plantilla/Padrón: El usuario relacionará alguna plantilla de anteproyecto o padrón de procesos al registro que se encuentra ingresando.

| 😻 Edición de anteproyecto                                |                                  | ×                                                |
|----------------------------------------------------------|----------------------------------|--------------------------------------------------|
| Archivo 🔻                                                | Estado C                         | )peración:                                       |
| 1< << > >> >1 +                                          |                                  |                                                  |
| Anteproyecto:                                            | Tabilitado                       | Código auxiliar U. Resp:                         |
| <u>N</u> ombre:                                          |                                  | Código Aux Antep.:<br><u>Eecha:</u> 28/07/2017 - |
| Programa presu 👻 📪 Subtipo de proyecto:                  | •                                |                                                  |
| Tipo de presupuesto: 🖳 Cve. Ámbito:                      | • 🕓 U. Resp: 0001                | SECRETARIA PARTICULAR DEL C. GOBERNADOR          |
| INGRESANDO OPERACIÓN                                     | 📳 <u>P</u> lantilla/Padrón:      | *                                                |
| Definición Anteproyecto Justificación y Beneficios Infor | mación Adicional Clasificaciones |                                                  |
| Duración: 1 🗘 HORA 👻                                     |                                  |                                                  |
| R Atribución:                                            |                                  |                                                  |
| Elemento<br>de Visión:                                   |                                  | *<br>•                                           |
| 📮 Objetivo: 🔽 👻                                          |                                  | *                                                |
| Elaboró: ADMI -                                          | Fecha Asignación: 🗸 🗸            |                                                  |
| 🖳 Asignado: 🗾 🗸                                          |                                  | Req. Presup. Ingreso:                            |
| Fecha Ini. Programada:                                   | Fecha Final Programada:          | ¥                                                |
| 📮 Finalizó:                                              | Fecha de Fin.:                   | ·                                                |
|                                                          | Fecha de Aut.:                   | *                                                |
| Regrama Presup.:                                         | 🖳 Subprograma Sectorial:         | •                                                |
|                                                          |                                  |                                                  |

Duración: Campo que hará referencia a la duración que tendrá el anteproyecto, el usuario podrá seleccionar entre horas, días, meses y años.

Repeticiones por Ejercicio: Se referirá a cuantas veces se requiere que el anteproyecto se repita durante el ejercicio presupuestal.

| 🐠 Edición de anteproyecto                                  |                                         | x                                       |
|------------------------------------------------------------|-----------------------------------------|-----------------------------------------|
| Archivo 🔹                                                  | Estado Operad                           | sión:                                   |
| 1< << > >> >1 + >                                          | × • • • • • • • • • • • • • • • • • • • |                                         |
| Anteproyecto:                                              | 🕅 Habilitado                            | Código auxiliar U. Resp:                |
| <u>N</u> ombre:                                            |                                         | Código Aux Antep.:                      |
| Tipo :<br>Procesos opera x 🖸 Subtino de provecto:          | ]                                       | Eecha: 20/07/2017 +                     |
| Tipo de presupuesto:                                       | 🖳 U. Resp: 0001 👻 =                     | SECRETARIA PARTICULAR DEL C. GOBERNADOR |
| INGRESANDO OPERACIÓN                                       | 📮 <u>P</u> lantilla/Padrón:             | -<br>-                                  |
| Definición Anteproyecto Justificación y Beneficios Informa | ación Adicional Clasificaciones         |                                         |
| Duración: 1 🗘 HORA 🗸                                       | Repeticiones por Ejercicio:             |                                         |
| 📮 Attribución: 📃 🗸                                         |                                         | ^<br>~                                  |
| Elemento de <u>V</u> isión:                                |                                         | A<br>                                   |
| 📮 Objetivo: 📃 🗸                                            |                                         | *                                       |
| 🖶 Elaboró: ADMI 👻                                          | Fecha Asignación: 🚽 🗸                   |                                         |
| 🖶 Asignado: 🗾 🗸                                            |                                         | Req. Presup. Ingreso:                   |
| Fecha Ini. Programada:                                     | Fecha Final Programada: 🗾 👻             |                                         |
| 🕞 Finalizó:                                                | Fecha de Fin.:                          |                                         |
| Autorizó:                                                  | Fecha de Aut.: 🚽 👻                      |                                         |
| 🖶 Programa Presup.: 🗾 🗸                                    | 🖳 Subprograma Sectorial: 🗾 👻            |                                         |

A continuación el usuario deberá de capturar la información necesaria dentro de los siguientes campos:

- Atribución.
- Elemento de visión.
- Objetivo.

| 😻 Edición de anteproyecto                                                                                                    | x                                                   |
|----------------------------------------------------------------------------------------------------|-----------------------------------------------------|
| Archivo 🔻                                                                                                    | Estado Operación:                                   |
| □ ○ ○ ○ ○ □ □ □ □ ○ × ○ ◎ 瀉 ○ □ 函 ◎ ↓ 照                                                                                                    |                                                     |
| Anteproyecto: Habilitado                                                                                                    | Código auxiliar U. Resp:                            |
| Nombre:                                                                                                    | Código Aux Antep.:                                  |
| Tipo :                                                                                                    | <u> </u>                                            |
| Procesos opera 👻 🔤 Subtipo de proyecto: 🔹 💌                                                                                                    |                                                     |
| Tipo de presupuesto: 🖳 Cve. Ámbito: 🚬 🔹 💷                                                                                                    | p: 0001 👻 📲 SECRETARIA PARTICULAR DEL C. GOBERNADOR |
| Plantilla/Padi                                                                                                    | ón: 👻                                               |
| INGRESANDO OPERACION                                                                                                    |                                                     |
| Definición Anteproyecto Justificación y Beneficios Información Adiciónal Clasificaciónes                                                                                                    |                                                     |
| Duración: 1 ¢ HORA • Repeticiones por Ejercicio: 0 ¢                                                                                                    |                                                     |
| 📮 Agribución: 📃 🗸                                                                                                    | A<br>                                               |
| Elemento de Visión:                                                                                                    | *                                                   |
| B Opietivo:                                                                                                    | *<br>*                                              |
| Elaboró: ADMI - Fecha Asignación:                                                                                                    | •                                                   |
| 🖳 Asignado: 🗾 👻                                                                                                    | Req. Presup. Ingreso:                               |
| Fecha Ini. Programada: Fecha Final Programada:                                                                                                    | •                                                   |
| 📮 Finalizó: 🚽 Fecha de Fin.:                                                                                                    | ~                                                   |
| E Autorizó: Fecha de Aut.                                                                                                    | ·                                                   |
| Result of the supple of the supple of the su |                                                     |
| Programa Sectorial: Subprograma Sectorial:                                                                                                    | ·                                                   |

Programa Presup: El usuario deberá de seleccionar el programa de donde obtendrá presupuesto el anteproyecto.

| 😻 Edición de anteproyecto                                   |                               | x                                         |
|-------------------------------------------------------------|-------------------------------|-------------------------------------------|
| Archivo 🔻                                                   | Estado Oper                   | ación:                                    |
| 1< << < > >> >1 + - • • • ×                                 | I``I � ?? Q ⊨ K 9 ↓ K k k 0 k |                                           |
| Anteproyecto:                                               | Tabilitado                    | Código auxiliar U. Resp:                  |
| <u>N</u> ombre:<br>Tipo :                                   |                               | Código Aux Antep :<br><u> </u>            |
| Procesos opera 🔹 🔤 Subtipo de proyecto: 🔹 🔹                 |                               |                                           |
| Tipo de presupuesto: 🔤 😳ve. Ámbito: 🔹 🔻                     | 🖳 U. Resp: 0001 👻             | 📲 SECRETARIA PARTICULAR DEL C. GOBERNADOR |
| INGRESANDO OPERACIÓN                                        | 📮 <u>P</u> lantilla/Padrón:   | •                                         |
| Definición Anteproyecto Justificación y Beneficios Informac | ión Adicional Clasificaciones |                                           |
| Duración: 1 🗘 HORA 🔹                                        | Repeticiones por Ejercicio:   |                                           |
| Ryribución:                                                 |                               | A                                         |
| Elemento - de <u>V</u> isión:                               |                               | *<br>•                                    |
| 🖳 Objetivo: 🔽                                               |                               | *                                         |
| Elaboró: ADMI -                                             | Fecha Asignación: 🗾 👻         |                                           |
| 📮 Asignado: 📃 👻                                             |                               | Req. Presup. Ingreso:                     |
| Fecha Ini. Programada:                                      | Fecha Final Programada: 🗾 👻   | ]                                         |
| Finalizó:                                                   | Fecha de Fin.: 🚽              |                                           |
| Autorizó:                                                   | Fecha de Aut.: 🗸 🗸            |                                           |
| Programa Presup.:  Programa Sectorial:                      | 🖶 Subprograma Sectorial: 🔹 🔹  | ]                                         |

Programa Sectorial: Permitirá al usuario seleccionar el programa sectorial que tendrá relación con el registro que se encuentra insertando.

Subprograma Sectorial: campo donde el usuario deberá seleccionar el subprograma sectorial, el cual tiene relación directa con el programa sectorial.

| S Edición de anteprovecto |                                |                                | x                                       |
|---------------------------|--------------------------------|--------------------------------|-----------------------------------------|
| Archivo 🛪                 |                                | Estado Oper                    | ación:                                  |
|                           |                                |                                |                                         |
|                           |                                |                                |                                         |
| Anteproyecto:             |                                | Habilitado                     | Codigo auxiliar U. Resp:                |
| <u>n</u> ombre.           |                                |                                | Código Aux Antep.:                      |
| Tipo :                    | -                              |                                | Eecha: 28/07/2017 -                     |
|                           | po de proyecto:                |                                |                                         |
| Tipo de presupuesto:      | ⇔ <u>c</u> ve. Ambito.         | 🖳 U. Resp: 0001 👻              | SECRETARIA PARTICULAR DEL C. GOBERNADOR |
| INGRESANDO OPERACIÓN      |                                | 🖶 <u>P</u> lantilla/Padrón:    | •                                       |
| Definición Antenrovecto   | ificación y Beneficios Unforma | ción Adicional Clasificaciones |                                         |
|                           |                                |                                |                                         |
| Duración: 1 -             | HORA                           | Repeticiones por Ejercicio:    |                                         |
| 📮 Aţribución:             | •                              |                                | <u>^</u>                                |
|                           |                                |                                |                                         |
| Elemento                  | -                              |                                | A                                       |
| ue <u>v</u> ision.        |                                |                                |                                         |
| 📮 Objetivo: 🔹 ,           | -                              |                                | ×                                       |
|                           |                                |                                |                                         |
| Elaboró; ADMI 🗸           |                                | Fecha Asignación:              |                                         |
| 🗳 Asignado: 🗸             |                                |                                | Reg Presup Ingreso                      |
|                           |                                | Facha Final Programada         |                                         |
| Fecha Ini. Programada:    | ·                              | Fecha de Fin                   |                                         |
| Autorizó:                 | -                              | Fecha de Aut                   |                                         |
| Result                    | •                              |                                |                                         |
| 🖳 Programa Sectorial:     | •                              | 🖳 Subprograma Sectorial: 🗸 🗸   |                                         |
|                           |                                |                                |                                         |
|                           |                                |                                |                                         |

Una vez ingresados los datos completos, se habilitará la opción para guardar el registro, para esto el usuario procederá a dar clic sobre el botón de operación "Grabar cambios al registro actual" ubicado en la barra de herramientas, como se visualiza en la siguiente imagen:

| 😻 Edición de anteproyecto                                 |                                                         | x                                                |
|-----------------------------------------------------------|---------------------------------------------------------|--------------------------------------------------|
| Archivo 🔻                                                 | Estado                                                  | ) Operación:                                     |
| 1< << > >> >1 +                                           | × • • • • • • • • • • • • • • • • • • •                 |                                                  |
| Anteproyecto:                                             | V Habilitado                                            | Código auxiliar U. Resp:                         |
| Nombre: Anteproyecto 2017                                 |                                                         | Código Aux Antep.:<br><b>Eecha:</b> 28/07/2017 • |
| Procesos opera 👻 📮 Subtipo de proyecto: 0002 🔹            | Procesos                                                |                                                  |
| Tipo de presupuesto: 🖳 Cve. Ámbito: 0001 👻                | ÁMBITO GENERAL 🖳 U. Resp: 000                           | 11 👻 📲 SECRETARIA PARTICULAR DEL C. GOBERNADOR   |
| INGRESANDO OPERACIÓN                                      | 📮 Plantilla/Padrón:                                     | •                                                |
| Definición Anteproyecto Justificación y Beneficios Inform | ación Adicional Clasificaciones                         |                                                  |
| Duración: 1 🛟 AÑO 👻                                       | Repeticiones por Ejercicio: 0 ‡                         |                                                  |
| Atribución: 000001 • Atribución de SECRETARIA             | APARTICULAR DEL C. GOBERNADOR (UR 211110010010100)      | × -                                              |
| Blemento 000001 → Elemento visión de SECRE                | TARIA PARTICULAR DEL C. GOBERNADOR (UR 211110010010100) | A<br>                                            |
| Dijetivo: 000001 - Objetivo de SECRETARIA P               | ARTICULAR DEL C. GOBERNADOR (UR 211110010010100)        | A                                                |
| 🖶 Elaboró: ADMI 🚽                                         | Fecha Asignación: 🚽 🗸                                   |                                                  |
| Asignado:                                                 |                                                         | Req. Presup. Ingreso:                            |
| Fecha Ini. Programada:                                    | Fecha Final Programada:                                 | •                                                |
| 🕞 Finalizó: 🚽                                             | Fecha de Fin.:                                          | v                                                |
| 🗳 Autorizó:                                               | Fecha de Aut.:                                          |                                                  |
| Programa Presup.: 1 Fondo General de Parl                 | icipaciones                                             |                                                  |
| Programa Sectorial: 00001 - Estado de Derecho             | 🗳 Subprograma Sectorial: 01                             | ✓ Estado de Derecho                              |

Una vez realizado el paso anterior, la Plataforma mostrará el registro ingresado correctamente, como se aprecia a continuación:

| S Edición de anteproyecto                 |                                                                                            | x                                                |  |  |
|-------------------------------------------|--------------------------------------------------------------------------------------------|--------------------------------------------------|--|--|
| Archivo 🔻                                 | f                                                                                          | stado Operación:                                 |  |  |
| I C C C C C C C C                         | <b></b>                                                                                    | I 📿 🗟 📲 💕 🤽 🛒 🌊 🏹 👗 🎑                            |  |  |
| Anteproyecto: 0000001                     | 📝 Habilitado                                                                               | Código auxiliar U. Resp:                         |  |  |
| Nombre: Anteproyecto 2017                 | ,                                                                                          | Código Aux Antep.:                               |  |  |
| Tipo :                                    |                                                                                            | Eccha: 28/07/2017 -                              |  |  |
| Procesos opera 👻 🖳 Subtipo de proye       | ette: 0002 🔹 Procesos                                                                      |                                                  |  |  |
| Tipo de presupuesto: 🔤 🕒 ve. Ámi          | bito: 0001 🗸 ÁMBITO GENERAL 🖳 U. Resp                                                      | 0001 🗸 📲 SECRETARIA PARTICULAR DEL C. GOBERNADOR |  |  |
| Egresos -                                 |                                                                                            |                                                  |  |  |
| INGRESANDO OPERACIÓN                      | ii <u>P</u> lantillaPadro                                                                  | n:                                               |  |  |
| Definición Anteproyecto Justificación y B | Beneficios Información Adicional Clasificaciones                                           |                                                  |  |  |
| Duración: 1 🗘 AÑO                         | ▼ <u>Repeticiones por Ejercicio:</u> 0 ↓                                                   |                                                  |  |  |
| 📮 Atribución: 000001 🕞 Atribuci           | ón de SECRETARIA PARTICULAR DEL C. GOBERNADOR (UR 211110010010100)                         | ×                                                |  |  |
| Elemento de Visión:                       |                                                                                            |                                                  |  |  |
| Dijetivo: 000001 - Objetivo               | Objetivo:         Objetivo de SECRETARIA PARTICULAR DEL C. GOBERNADOR (UR 211110010010100) |                                                  |  |  |
| Elaboró: ADMI 🔹 SUPERUS<br>Asignado: 💽    | UARIO Fecha Asignación:                                                                    | Req. Presup. Egreso: \$0.00                      |  |  |
| Fec <u>h</u> a Ini. Programada:           | Fecha Final Programada:                                                                    | •                                                |  |  |
| 🕞 Finalizó: 🚽                             | Fecha de Fin.:                                                                             | •                                                |  |  |
| 🖳 Autorizó: 🛛 👻                           | Fecha de Aut.:                                                                             | •                                                |  |  |
| 🖳 Programa Presup.: 1 🛛 👻 Fon             | do General de Participaciones                                                              |                                                  |  |  |
| Programa Sectorial: 00001 🔹 Esta          | ido de Derecho                                                                             | ✓ Estado de Derecho                              |  |  |
|                                           |                                                                                            |                                                  |  |  |

**Nota:** El usuario podrá agregar cuantos registros requiera, solamente siguiendo los pasos mostrados en este apartado.

#### 1.1.2 Agregar resultados al anteproyecto

Para agregar resultados al anteproyecto el usuario deberá de dar clic en el botón "Resultados de anteproyecto", como se indica en la siguiente imagen:

| -                                                                                  |                                                                                                 |                               |                                                          |  |  |
|------------------------------------------------------------------------------------|-------------------------------------------------------------------------------------------------|-------------------------------|----------------------------------------------------------|--|--|
| Sedición de anteproyecto                                                           |                                                                                                 |                               | x                                                        |  |  |
| Archivo -                                                                          |                                                                                                 | Estado Oper                   | ración:                                                  |  |  |
| $K \ll \checkmark \mathrel{\flat} \mathrel{\flat} b$                               | 🛨 🗖 🖸 🗹 🖎 🚭 🏶 🤮                                                                                 | 🔍 🛱 🖌 🧐 👍 🔢 🔯 📿 🕷             | ) (* 12 <b>* 1</b> 5 1 1 1 1 1 1 1 1 1 1 1 1 1 1 1 1 1 1 |  |  |
| Anteproyecto: 0000001                                                              |                                                                                                 | 💽 Habilitado                  | Código auxiliar U. Resp:                                 |  |  |
| Nombre: Anteproyed                                                                 | cto 2017                                                                                        |                               | Código Aux Antep.:                                       |  |  |
| Tipo :                                                                             |                                                                                                 |                               | Eecha: 28/07/2017 -                                      |  |  |
| Procesos opera 👻 🔤 Subtipo                                                         | de proyecto: 0002 🔹 Procesos                                                                    |                               |                                                          |  |  |
| Tipo de presupuesto: 🔤 🕻                                                           | Cve. Ámbito: 0001 🚽 ÁMBITO GENERAL                                                              | 🔜 II Resp: 0001 🚽             | SECRETARIA PARTICULAR DEL C. GOBERNADOR                  |  |  |
| Egresos -                                                                          |                                                                                                 | -                             |                                                          |  |  |
| INGRESANDO OPERACIÓN                                                               |                                                                                                 | 🖳 <u>P</u> lantilla/Padrón:   | <b>v</b>                                                 |  |  |
| Definición Anteproyecto Justifica                                                  | ación y Beneficios Información Adicional Clasifi                                                | caciones                      |                                                          |  |  |
| Duración: 1 🗘 A                                                                    | NO <b>- <u>R</u>epeticiones por</b> l                                                           | Ejercicio: 0 🗘                |                                                          |  |  |
| 🖶 Atribución: 000001 🕞                                                             | Atribución: 000001 - Atribución de SECRETARIA PARTICULAR DEL C. GOBERNADOR (UR 211110010010100) |                               |                                                          |  |  |
| Elemento de Visión de SECRETARIA PARTICULAR DEL C. GOBERNADOR (UR 211110010010100) |                                                                                                 |                               |                                                          |  |  |
| 🖶 <u>O</u> bjetivo: 000001 -                                                       | Objetivo:       Objetivo de SECRETARIA PARTICULAR DEL C. GOBERNADOR (UR 211110010010100)        |                               |                                                          |  |  |
| 🗣 Elaboró: ADMI 🔹 SL<br>😨 Asignado: 💽 🔹                                            | JPERUSUARIO                                                                                     | Fecha Asignación: 📃 👻         | Req. Presup. Egreso: \$ 0.00                             |  |  |
| Fecha Ini. Programada:                                                             | •                                                                                               | Fecha Final Programada: 🗾 👻   |                                                          |  |  |
| 📪 Finalizó: 🚽 🗸                                                                    |                                                                                                 | Fecha de Fin.:                |                                                          |  |  |
| 🖳 Autorizó: 🗸 🗸                                                                    |                                                                                                 | Fecha de Aut.:                |                                                          |  |  |
| 🖳 🖾 Programa Presup.: 1                                                            | <ul> <li>Fondo General de Participaciones</li> </ul>                                            |                               |                                                          |  |  |
| Programa Sectorial: 00001                                                          | ▼ Estado de Derecho                                                                             | 🗳 Subprograma Sectorial: 01 🗸 | Estado de Derecho                                        |  |  |
| L                                                                                  |                                                                                                 |                               |                                                          |  |  |

26

Una vez realizado el paso anterior, la Plataforma mostrará la pantalla "Resultado de plantilla de anteproyecto", en la cual el usuario deberá dar clic en la opción "Detalle".

| 🧭 Resultados del anteproyect |                          |                      |                     |                  | _ x       |
|------------------------------|--------------------------|----------------------|---------------------|------------------|-----------|
| <u>A</u> rchivo -            |                          |                      |                     |                  |           |
|                              | N 🗞 😽                    |                      |                     |                  |           |
| Ejercicio: 201               | 7 Versión PbR: 000       | 0002                 | <u>F</u> echa: 28/0 | )7/2017 👻        |           |
| Descripción: Anteproyecto    | 2017                     |                      |                     |                  |           |
| 🖳 Estado: ACTIVO             |                          | Anteg                | proyecto: 000       | 0001             |           |
| Nombre: Anteproyecto         | 2017                     |                      |                     |                  |           |
| Clave resultado              | Descripción de resultado |                      | Cve. Tema           | Descripción tema | Tipo medi |
|                              |                          | No Existen Registros |                     |                  |           |
|                              | * *                      |                      |                     |                  | ▶         |
|                              |                          | NUM 🌄 Ad             | Iministrador        |                  |           |

Realizado el paso anterior se mostrará la ventana "Edición de resultados de anteproyectos", donde el usuario deberá dar clic en la opción "Insertar", como se muestra en la siguiente imagen:

| 🥏 Edición de resultados del anteproye | cto                              |              |                          | _ X                  |
|---------------------------------------|----------------------------------|--------------|--------------------------|----------------------|
| <u>A</u> rchivo -                     |                                  |              |                          |                      |
| × × × × ×                             |                                  | <b>%</b> 🤮 🛙 |                          |                      |
|                                       |                                  |              | Tipo                     |                      |
| Clave Resultado:                      |                                  |              | Principal                | 💿 <u>S</u> ecundario |
|                                       |                                  |              |                          |                      |
| Nomb <u>r</u> e:                      |                                  |              |                          |                      |
| D <u>e</u> stinatario:                |                                  |              |                          |                      |
| O <u>bj</u> etivo:                    |                                  |              |                          | <b>*</b>             |
| Supuestos:                            |                                  |              |                          | <u>^</u>             |
| Promotores de<br>Supues <u>t</u> os:  |                                  |              |                          | <u></u>              |
| Metas:                                |                                  |              |                          |                      |
| 🖳 Tema de <u>m</u> edida:             | <b>*</b>                         |              |                          |                      |
| 🖳 <u>T</u> ipo de medida:             | <b>*</b>                         |              |                          |                      |
| 🖳 U. de med <u>i</u> da prog.:        | <b>•</b>                         | 🖳 Uni        | id <u>a</u> d de medida: |                      |
| Meta a <u>n</u> ual:                  | Pr <u>o</u> rrateo: $\downarrow$ | <b>,</b>     | Meta au <u>x</u> iliar:  |                      |
| Resta:                                |                                  |              |                          |                      |
| Meta Calendarizada:                   |                                  |              |                          |                      |
| 1. Enero:                             | 2. Febrero:                      |              | <u>3</u> . Marzo:        |                      |
| 4. Abril:                             | <u>5</u> . Mayo:                 |              | <u>6</u> . Junio:        |                      |
| Z. Julio:                             | <u>8</u> . Agosto:               |              | <u>9</u> . Septiembre:   |                      |
| 1 <u>0</u> . Octubre:                 | 11. No <u>v</u> iembre:          |              | 12. Di <u>c</u> iembre:  |                      |
|                                       | 1                                |              |                          |                      |
|                                       |                                  | NUM 🜄        | Administrador            |                      |

28

A continuación se describen y muestran los datos que deberá de llenar el usuario.

Nombre: Permitirá al usuario agregar el nombre de la actividad a relacionar.

Destinatario: Campo donde el usuario podrá agregar el destino que tendrá el anteproyecto.

Objetivo: El usuario agregará el objetivo de dicha actividad.

Supuestos: Se deberá agregar el motivo externo por el cual no se podría cumplir dicha actividad.

Promotores de supuestos: Se refiere a los factores que podrían detonar los supuestos.

| 🥏 Edición de resultados del anteproyec | to                      | _ ×                            |
|----------------------------------------|-------------------------|--------------------------------|
| Archivo -                              |                         |                                |
| · · · · · · · · · · · · · · · · · · ·  |                         | 蘐 🔲 🔎                          |
| Clave Resultado:                       |                         | Tipo<br>Principal © Secundario |
| Nomb <u>r</u> e:                       |                         |                                |
| D <u>e</u> stinatario:                 |                         |                                |
| Objetivo:                              |                         | ▲<br>▼                         |
| Supuestos:                             |                         | ×<br>•                         |
| Promotores de<br>Supuestos:            |                         | A<br>*                         |
| Metas:                                 |                         |                                |
| 🗳 Tema de <u>m</u> edida:              | <b>*</b>                |                                |
| <u>T</u> ipo de medida:                | <b>•</b>                |                                |
| 🖳 U. de medida prog.:                  | •                       | Unidad de medida:              |
| Meta a <u>n</u> ual:                   | Pr <u>o</u> rrateo: 🦊   | Meta au <u>x</u> iliar:        |
| Resta <u>:</u>                         | 0                       |                                |
| Meta Calendarizada:                    |                         |                                |
| 1. Enero:                              | 2. Febrero:             | <u>3</u> . Marzo:              |
| <u>4</u> . Abril:                      | <u>5</u> . Mayo:        | <u>6</u> . Junio:              |
| Z. Julio:                              | 8. Agosto:              | 9. Septiembre:                 |
| 1 <u>0</u> . Octubre:                  | 11. No <u>v</u> iembre: | 12. Di <u>c</u> iembre:        |
|                                        | 1                       | JUM 🚨 Administrador            |

Posteriormente el usuario ingresará los valores correspondientes al campo de Metas:

- Tema de medida.
- Tipo de medida.
- U. de medida prog.
- Meta anual.

| 🧭 Edición de resu            | iltados del anteproy | ecto                    |         |                              | _ ×                  |
|------------------------------|----------------------|-------------------------|---------|------------------------------|----------------------|
| <u>A</u> rchivo <del>•</del> |                      |                         |         |                              |                      |
| × × <                        | > >> >1 +            |                         | 🛾 🌑 譈 🛛 |                              |                      |
|                              | []                   |                         |         | Tipo                         |                      |
| Clave Resultado:             |                      |                         |         | Principal                    | © <u>S</u> ecundario |
|                              | [                    |                         |         |                              |                      |
| Nombre:                      |                      |                         |         |                              |                      |
| D <u>e</u> stinatario:       |                      |                         |         |                              |                      |
| Objetivo:                    |                      |                         |         |                              | <u>^</u>             |
|                              |                      |                         |         |                              | <b></b>              |
| S <u>u</u> puestos:          |                      |                         |         |                              | <u>^</u>             |
|                              |                      |                         |         |                              | <b>T</b>             |
| Promotores de<br>Supuestos:  |                      |                         |         |                              |                      |
| Metas:                       |                      |                         |         |                              |                      |
| 🗳 Tema da                    | e <u>m</u> edida:    | <b>•</b>                |         |                              |                      |
| 🗳 <u>T</u> ipo de            | medida:              | <b>-</b>                |         |                              |                      |
| 🖳 U. de medio                | la prog.:            | <b>-</b>                | 🖳 Un    | id <u>a</u> d de medida: 📃 👻 |                      |
| Me                           | ta a <u>n</u> ual:   | Prorrateo               | : 🜉     | Meta au <u>x</u> iliar:      |                      |
|                              | Resta:               | 0                       |         |                              |                      |
| Meta Calendar                | izada:               |                         |         |                              |                      |
| <u>1</u> . Enero:            |                      | 2. Febrero:             |         | <u>3</u> . Marzo:            |                      |
| <u>4</u> . Abril:            |                      | <u>5</u> . Mayo:        |         | <u>6</u> . Junio:            |                      |
| <u>7</u> . Julio:            |                      | <u>8</u> . Agosto:      |         | <u>9</u> . Septiembre:       |                      |
| 1 <u>0</u> . Octubre:        |                      | 11. No <u>v</u> iembre: |         | 12. Di <u>c</u> iembre:      |                      |
|                              |                      |                         |         |                              |                      |
|                              |                      |                         | NUM 🌄   | Administrador                |                      |

Meta Calendarizada: El usuario podrá observar dentro de este apartado la distribución de la información que se ingresó en el campo Meta anual, esta distribución la puede elaborar el usuario o la Plataforma al dar clic en el botón de Prorrateo.

| 🧭 Edición de resul                   | tados del anteproye | ecto                    |             |                          | _ x                  |
|--------------------------------------|---------------------|-------------------------|-------------|--------------------------|----------------------|
| <u>A</u> rchivo <del>•</del>         |                     |                         |             |                          |                      |
| $\mathbf{K}$                         | >> >1 +             |                         | 🛾 🌑   設   [ |                          |                      |
| Clave Resultado:                     |                     |                         |             | Tipo                     | © <u>S</u> ecundario |
| Nombre:                              |                     |                         |             |                          |                      |
| D <u>e</u> stinatario:               |                     |                         |             |                          |                      |
| O <u>bj</u> etivo:                   |                     |                         |             |                          | ×                    |
| S <u>u</u> puestos:                  |                     |                         |             |                          | *                    |
| Promotores de<br>Supues <u>t</u> os: |                     |                         |             |                          | *                    |
| Metas:                               |                     |                         |             |                          |                      |
| 🖳 Tema de j                          | <u>m</u> edida:     | •                       |             |                          |                      |
| 🖳 <u>T</u> ipo de m                  | nedida:             | <b>•</b>                | _           |                          |                      |
| 🖳 U. de medijda                      | a prog.:            | <b>•</b>                | 🖳 🖳         | id <u>a</u> d de medida: |                      |
| Meta                                 | a a <u>n</u> ual:   | Prorrateo               | . 🔸         | Meta au <u>x</u> iliar:  |                      |
|                                      | Resta <u>:</u>      | 0                       |             |                          |                      |
| Meta Calendariz                      | zada:               |                         |             |                          |                      |
| <u>1</u> . Enero:                    |                     | 2. Febrero:             |             | <u>3</u> . Marzo:        |                      |
| <u>4</u> . Abril:                    |                     | <u>5</u> . Mayo:        |             | <u>6</u> . Junio:        |                      |
| <u>7</u> . Julio:                    |                     | <u>8</u> . Agosto:      |             | <u>9</u> . Septiembre:   |                      |
| 1 <u>0</u> . Octubre:                |                     | 11. No <u>v</u> iembre: |             | 12. Di <u>c</u> iembre:  |                      |
|                                      |                     |                         | NUM 🌅       | Administrador            |                      |

30

Ingresados todos los datos por el usuario, se deberá de guardar el registro, para ello se procederá a dar clic en la opción de "Grabar cambios al registro actual", como se muestra en la imagen siguiente:

| 🧭 Edición de resu                    | ultados d          | el anteproyecto | ı                       |         |                                | _ ×                |  |
|--------------------------------------|--------------------|-----------------|-------------------------|---------|--------------------------------|--------------------|--|
| <u>A</u> rchivo <del>•</del>         |                    |                 |                         |         |                                |                    |  |
| 1< << <                              | ><br>>>            | >1 + -          |                         | 🖸 🍖 🤶 🛙 |                                |                    |  |
| Clave Resultado:                     |                    |                 |                         |         | Tipo                           | ipal 🔊 Secundario  |  |
|                                      |                    |                 |                         |         |                                |                    |  |
| Nombre:                              | Anteproy           | ecto PbR        |                         |         |                                |                    |  |
| D <u>e</u> stinatario:               | Anteproy           | ecto PbR        |                         |         |                                |                    |  |
| O <u>b</u> jetivo:                   | N/A                |                 |                         |         |                                | A                  |  |
|                                      |                    |                 |                         |         |                                | -                  |  |
| S <u>u</u> puestos:                  | N/A                |                 |                         |         |                                |                    |  |
|                                      |                    |                 |                         |         |                                | -                  |  |
| Promotores de<br>Supues <u>t</u> os: | N/A                |                 |                         |         |                                | <u> </u>           |  |
| Metas:                               | 1                  |                 |                         |         |                                |                    |  |
| 🗳 Tema da                            | e <u>m</u> edida:  | 003 -           | INFRAESTRUCTU           | RA      |                                |                    |  |
| 🗳 <u>T</u> ipo de                    | medida:            | 00001 -         | INFRAESTRUCTU           | RA      |                                |                    |  |
| 🖳 U. de med <u>i</u> o               | la prog.:          | 00005 -         | PROYECTO                | 🔤 Uni   | id <u>a</u> d de medida: 075 🕞 | PROYECTO EJECUTIVO |  |
| Me                                   | ta a <u>n</u> ual: |                 | 12.00 Prorrate          | ): 💽    | Meta au <u>x</u> iliar:        |                    |  |
|                                      | Resta <u>:</u>     |                 | 0                       |         |                                |                    |  |
| Meta Calendar                        | rizada:            |                 |                         |         |                                |                    |  |
| <u>1</u> . Enero:                    |                    | 1.00            | <u>2</u> . Febrero:     | 1.00    | <u>3</u> . Marzo:              | 1.00               |  |
| <u>4</u> . Abril:                    |                    | 1.00            | <u>5</u> . Mayo:        | 1.00    | <u>6</u> . Junio:              | 1.00               |  |
| <u>7</u> . Julio:                    |                    | 1.00            | <u>8</u> . Agosto:      | 1.00    | <u>9</u> . Septiembre:         | 1.00               |  |
| 1 <u>0</u> . Octubre:                |                    | 1.00            | 11. No <u>v</u> iembre: | 1.00    | 12. Di <u>c</u> iembre:        | 1.00               |  |
|                                      |                    |                 |                         | NUM 🌅   | Administrador                  |                    |  |

32

Una vez realizado el paso anterior, el usuario podrá visualizar el registro agregado de manera correcta dentro de la Plataforma, como se muestra a continuación:

| 🥥 Edición de res                     | ultados d           | el anteproyect    | o                            |       |                                 | _ x                       |  |  |
|--------------------------------------|---------------------|-------------------|------------------------------|-------|---------------------------------|---------------------------|--|--|
| <u>A</u> rchivo <del>•</del>         |                     |                   |                              |       |                                 |                           |  |  |
| > >> >>                              | > >>                | <b>&gt;</b> 1 + - |                              | 🖸 🆚 🤮 | III / 1                         |                           |  |  |
| Clave Resultado:                     | 000001              |                   |                              |       | Tipo                            | ipal 🔘 <u>S</u> ecundario |  |  |
| Nomb <u>r</u> e:                     | Anteproy            | ecto PbR          |                              |       |                                 |                           |  |  |
| D <u>e</u> stinatario:               | Anteproy            | ecto PbR          |                              |       |                                 |                           |  |  |
| O <u>bj</u> etivo:                   | N/A                 |                   |                              |       |                                 |                           |  |  |
| S <u>u</u> puestos:                  | N/A                 | 1/A               |                              |       |                                 |                           |  |  |
| Promotores de<br>Supues <u>t</u> os: | N/A                 |                   |                              |       |                                 | <u> </u>                  |  |  |
| Metas:                               |                     |                   |                              |       |                                 |                           |  |  |
| 🖳 Tema da                            | e <u>m</u> edida:   | 003               |                              | A     |                                 |                           |  |  |
| 🗳 <u>T</u> ipo de                    | medida:             | 00001             |                              | A     |                                 | _                         |  |  |
| 🗳 U. de medija                       | da prog.:           | 00005             | <ul> <li>PROYECTO</li> </ul> | 🗳 Ur  | nid <u>a</u> d de medida: 075 🚽 | PROYECTO EJECUTIVO        |  |  |
| Me                                   | eta a <u>n</u> ual: |                   | 12.00 Pr <u>o</u> rrateo     | : 🥵   | Meta au <u>x</u> iliar:         |                           |  |  |
|                                      | Resta <u>:</u>      |                   | 0                            |       |                                 |                           |  |  |
| -Meta Calendar                       | rizada: —           |                   |                              |       |                                 |                           |  |  |
| <u>1</u> . Enero:                    |                     | 1.00              | <u>2</u> . Febrero:          | 1.00  | 0 <u>3</u> . Marzo:             | 1.00                      |  |  |
| <u>4</u> . Abril:                    |                     | 1.00              | <u>5</u> . Mayo:             | 1.00  | 0 <u>6</u> . Junio:             | 1.00                      |  |  |
| <u>7</u> . Julio:                    |                     | 1.00              | <u>8</u> . Agosto:           | 1.00  | 9. Septiembre:                  | 1.00                      |  |  |
| 1 <u>0</u> . Octubre:                |                     | 1.00              | 11. No <u>v</u> iembre:      | 1.00  | 0 12. Di <u>c</u> iembre:       | 1.00                      |  |  |
|                                      |                     |                   |                              | NUM 🍒 | Administrador                   |                           |  |  |

**Nota:** Para la modificación del registro se deberá de dar clic en la opción de "Editar registro actual", habilitando todos los campos para su modificación, así mismo si se requiere agregar otro resultado el usuario deberá seguir las mismas instrucciones descritas en este apartado.

#### 1.1.3 Agregar actividades al anteproyecto

Para agregar actividades al anteproyecto el usuario tendrá que de dar clic en el botón "Actividades del anteproyecto ", como se muestra en la siguiente imagen:

| Edición de anteproyecto                    |                                                                       | ×                            |
|--------------------------------------------|-----------------------------------------------------------------------|------------------------------|
| Archivo -                                  | Estado                                                                | Operación:                   |
| IC (C ( ) >> >1 + -                        | 🖸 🔽 🖎 🆚 🙀 🔍 🖨 💒 🎱 🛻 📑 🔯 📿                                             | ) 🔜 📲 😫 🛒 🏂 🕅 👗 🖾            |
| Anteproyecto: 0000001                      | 👽 Habilitado                                                          | Código auxiliar U. Resp:     |
| Nombre: Anteproyecto 2017                  |                                                                       | Código Aux Antep.:           |
| Tipo :                                     |                                                                       | Eecha: 28/07/2017 -          |
| Procesos opera 👻 🔤 Subtipo de proyecto     | r 0002 - Procesos                                                     |                              |
| Tipo de presupuesto: 🔤 Cve. Ámbit          | D: 0001 - ÁMBITO GENERAL Resp: 000                                    | 1                            |
| Egresos 👻                                  |                                                                       |                              |
| INGRESANDO OPERACIÓN                       | 🖶 <u>P</u> lantilla/Padrón:                                           | •                            |
| Definición Anteproyecto Justificación y Be | neficios Información Adicional Clasificaciones                        |                              |
| Duración: 1 🗘 AÑO                          | <u>R</u> epeticiones por Ejercicio: 0 \$                              |                              |
| Atribución: 000001 - Atribución            | de SECRETARIA PARTICULAR DEL C. GOBERNADOR (UR 211110010010100)       | A                            |
| de Visión:                                 | isión de SECRETARIA PARTICULAR DEL C. GOBERNADOR (UR 211110010010100) | A                            |
| Dijetivo: 000001 - Objetivo de             | SECRETARIA PARTICULAR DEL C. GOBERNADOR (UR 211110010010100)          | ×                            |
| Elaboró: ADMI 👻 SUPERUSUA                  | RIO Fecha Asignación: 🗾 🔻                                             | Req. Presup. Egreso: \$ 0.00 |
| Fecha Ini, Programada;                     | Fecha Final Programada:                                               |                              |
| Finalizó:                                  | Fecha de Fin.:                                                        |                              |
| 🖳 Autorizó: 🗸 🗸                            | Fecha de Aut.:                                                        |                              |
| 🖶 Programa Presup.: 1 🔹 Fondo              | General de Participaciones                                            |                              |
| Programa Sectorial: 00001 👻 Estado         | de Derecho 🖳 Subprograma Sectorial: 01                                | ✓ Estado de Derecho          |

Una vez realizado el paso anterior, la Plataforma mostrará la pantalla " Actividades del anteproyecto", en la cual se deberá de dar clic en la opción "Insertar" ubicada dentro del menú "Archivo", como se muestra en la imagen siguiente:

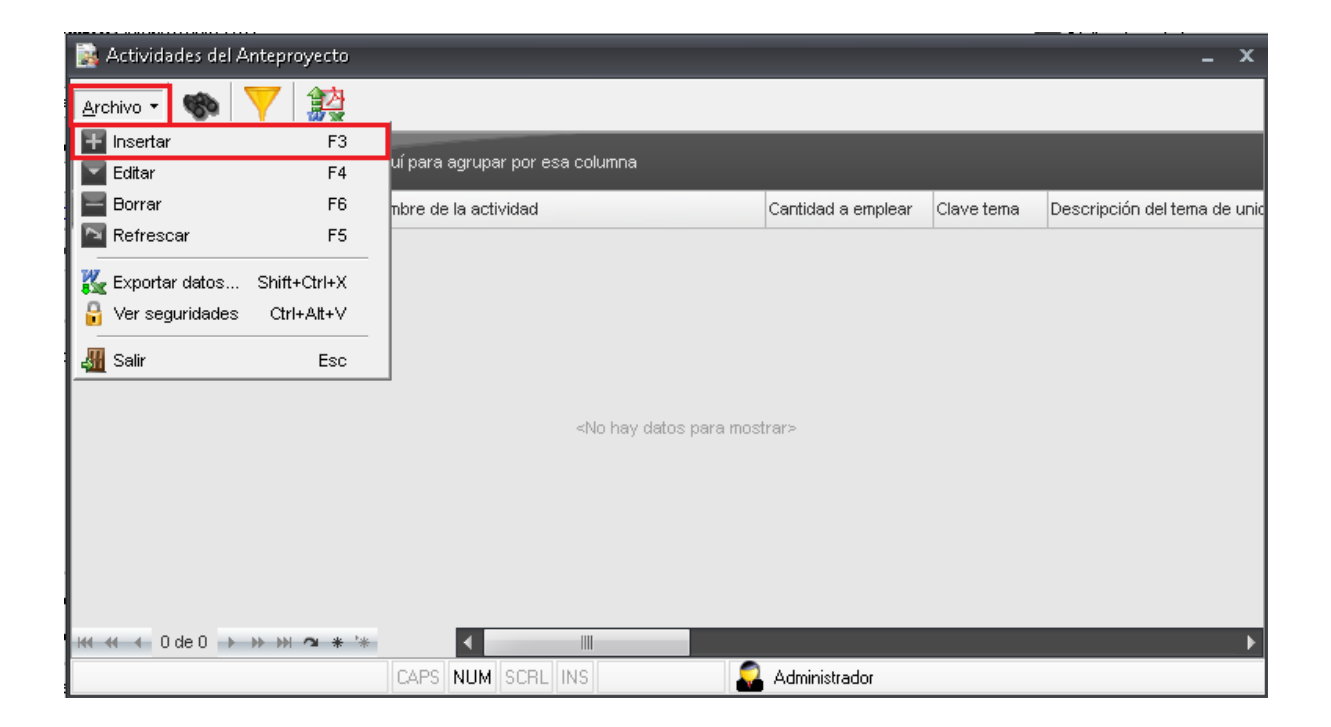

Ejecutada la acción explicada anteriormente se visualizará la ventana "Edición de actividades de la plantilla de proyecto", como se muestra en la siguiente imagen:

| 😻 Edición de act            | ividades del ar     | iteproyecto |                  |          |             |                       |                      | _ ×      |
|-----------------------------|---------------------|-------------|------------------|----------|-------------|-----------------------|----------------------|----------|
| Archivo                     |                     |             |                  |          |             |                       |                      |          |
| KKK                         | > >> >1             | + - •       | ××               | <b>A</b> | 該           |                       |                      |          |
| Clave Actividad:            |                     |             |                  | 🔳 Se uti | iza en asig | nación programática   | Re <u>f</u> erencia: |          |
|                             |                     |             |                  |          |             |                       |                      |          |
| Resultado:                  | •                   |             |                  |          |             |                       |                      |          |
| Nomb <u>r</u> e:            |                     |             |                  |          |             |                       |                      | <u> </u> |
| <u>D</u> uración :          |                     |             | -                |          |             |                       | % Egreso:            |          |
| O <u>bj</u> etivo:          |                     |             |                  |          |             |                       |                      |          |
|                             |                     |             |                  |          |             |                       |                      | *        |
| Promotores de<br>Supuestos: |                     |             |                  |          |             |                       |                      | <b>^</b> |
| Metas:                      |                     |             |                  |          |             |                       |                      |          |
| 🖳 Tema de                   | e <u>m</u> edida:   | -           |                  |          |             |                       |                      |          |
| 🗳 <u>T</u> ipo de           | e medida:           | -           |                  |          |             |                       |                      |          |
| 🖳 U. de med                 | įda prog.:          | -           |                  |          |             |                       |                      |          |
| Me                          | eta a <u>n</u> ual: |             | Prorrateo:       | J.       |             |                       |                      |          |
|                             | Resta:              |             | . –              | <u> </u> |             |                       |                      |          |
| Meta Calenda                | arizada:            |             |                  |          |             |                       |                      |          |
| <u>1</u> . Enero:           |                     |             | 2. Febrero:      |          |             | <u>3</u> . Marzo      | :                    |          |
| 4. Abril:                   |                     |             | <u>5</u> . Mayo: |          |             | <u>6</u> . Junio      | :                    |          |
| <u>7</u> . Julio:           |                     |             | 8. Agosto:       |          |             | <u>9</u> . Septiembre | :                    |          |
| 10. Octubre:                |                     | 11          | . Noviembre:     |          |             | 12. Diciembre         | :                    |          |

A continuación se presentarán y explicarán los campos que deberá de ingresar el usuario.

Resultado: El usuario deberá relacionar el resultado que creo con anterioridad.

| 😻 Edición de act                    | ividades del antep | royecto             |                      |                     |                      | _ ×      |
|-------------------------------------|--------------------|---------------------|----------------------|---------------------|----------------------|----------|
| <u>A</u> rchivo                     |                    |                     |                      |                     |                      |          |
| KK                                  | > >> >1 +          |                     | 🛯 🌑 設                |                     |                      |          |
| Clave Actividad:                    |                    |                     | 🔲 Se utiliza en asig | nación programática | Re <u>f</u> erencia: |          |
| Resultado:                          | <b>•</b>           |                     |                      |                     |                      |          |
| Nomb <u>r</u> e:                    |                    |                     |                      |                     |                      | Ĵ        |
| <u>D</u> uración :                  |                    | -                   |                      |                     | % Egreso:            |          |
| O <u>bj</u> etivo:                  | <u> </u>           |                     |                      |                     | L                    | <b>^</b> |
|                                     |                    |                     |                      |                     |                      | *        |
| <u>P</u> romotores de<br>Supuestos: |                    |                     |                      |                     |                      |          |
| Metas:                              |                    |                     |                      |                     |                      |          |
| 🖳 Tema de                           | e <u>m</u> edida:  | -                   |                      |                     |                      |          |
| 🗳 <u>T</u> ipo de                   | emedida:           | -                   |                      |                     |                      |          |
| 🖳 U. de med <u>i</u>                | da prog.:          | -                   |                      |                     |                      |          |
| Me                                  | ta a <u>n</u> ual: | Pr <u>o</u> rrateo: | 4                    |                     |                      |          |
|                                     | Resta:             |                     |                      |                     |                      |          |
| Meta Calenda                        | rizada:            |                     |                      |                     |                      |          |
| <u>1</u> . Enero:                   |                    | 2. Febrero:         |                      | <u>3</u> . Marzo:   |                      |          |
| <u>4</u> . Abril:                   |                    | <u>5</u> . Mayo:    |                      | <u>6</u> . Junio:   |                      |          |
| <u>7</u> . Julio:                   |                    | <u>8</u> . Agosto:  |                      | 9. Septiembre:      |                      |          |
| 10. Octubre:                        |                    | 11. Noviembre:      |                      | 12. Diciembre:      |                      |          |

Posteriormente el usuario deberá de llenar los siguientes campos:

Nombre: Permitirá al usuario agregar el nombre de la actividad a relacionar.

Duración: Campo que hará referencia a la duración que tendrá el anteproyecto, el usuario podrá seleccionar entre horas, días, meses y años.

% Egreso: El usuario podrá capturar el porcentaje de egreso que le pertenece a la actividad.

Objetivo: El usuario agregará el objetivo de dicha actividad.

Promotores de supuestos: Campo donde se capturarán los sucesos que podrían impedir cumplir con la actividad propuesta.

| 👼 Edición de act            | tividades del antepro | yecto               |                      |                       |                      | _ ×      |
|-----------------------------|-----------------------|---------------------|----------------------|-----------------------|----------------------|----------|
| <u>A</u> rchivo             |                       |                     |                      |                       |                      |          |
| K K K                       | > >> >1 +             |                     | 🛾 🌑 設                |                       |                      |          |
| Clave Actividad:            |                       |                     | 📄 Se utiliza en asig | nación programática   | Re <u>f</u> erencia: |          |
| Resultado:                  | <b>•</b>              |                     |                      |                       |                      |          |
| Nomb <u>r</u> e:            |                       |                     |                      |                       |                      | <b>1</b> |
| <u>D</u> uración :          |                       | -                   |                      |                       | % Egreso:            |          |
| O <u>bj</u> etivo:          |                       |                     |                      |                       |                      | <b>*</b> |
|                             |                       |                     |                      |                       |                      | <b>^</b> |
| Promotores de<br>Supuestos: |                       |                     |                      |                       |                      | <b>(</b> |
| Metas:                      |                       |                     |                      |                       |                      |          |
| 🗳 Terna de                  | e <u>m</u> edida:     | •                   |                      |                       |                      |          |
| 🗳 <u>T</u> ipo de           | e medida:             | <b>•</b>            |                      |                       |                      |          |
| 🖳 U. de med                 | įda prog.:            | -                   |                      |                       |                      |          |
| Me                          | eta a <u>n</u> ual:   | Pr <u>o</u> rrateo: | *                    |                       |                      |          |
|                             | Resta:                |                     |                      |                       |                      |          |
| Meta Calenda                | arizada:              |                     |                      |                       |                      |          |
| <u>1</u> . Enero:           |                       | <u>2</u> . Febrero: |                      | <u>3</u> . Marzo      | :                    |          |
| <u>4</u> . Abril:           |                       | <u>5</u> . Mayo:    |                      | <u>6</u> . Junio      | :                    |          |
| <u>Z</u> . Julio:           |                       | <u>8</u> . Agosto:  |                      | <u>9</u> . Septiembre | :                    |          |
| 10. Octubre:                |                       | 11. Noviembre:      |                      | 12. Diciembre         | :                    |          |

Posteriormente el usuario procederá a ingresar los valores correspondientes al campo de Metas:

- Tema de medida.
- Tipo de medida.
- U. de medida prog.

| 😻 Edición de act            | iividades del anteg | proyecto              |                      |                       | _ ×                  |
|-----------------------------|---------------------|-----------------------|----------------------|-----------------------|----------------------|
| <u>A</u> rchivo             |                     |                       |                      |                       |                      |
| KKK                         | > >> >1 -           |                       | * 設                  |                       |                      |
| Clave Actividad:            |                     |                       | 🔲 Se utiliza en asig | nación programática   | Re <u>f</u> erencia: |
| Resultado:                  | •                   |                       |                      |                       |                      |
| Nomb <u>r</u> e:            |                     |                       |                      |                       |                      |
| <u>D</u> uración :          |                     | *                     |                      |                       | % Egreso:            |
| O <u>b</u> jetivo:          |                     |                       |                      |                       |                      |
|                             |                     |                       |                      |                       |                      |
| Promotores de<br>Supuestos: |                     |                       |                      |                       | ÷                    |
| Metas:                      |                     |                       |                      |                       |                      |
| 🖳 Terna de                  | e <u>m</u> edida:   | <b>•</b>              |                      |                       |                      |
| 🗳 <u>T</u> ipo de           | e medida:           | <b>•</b>              |                      |                       |                      |
| 🔍 U. de med                 | įda prog.:          | <b>*</b>              |                      |                       |                      |
| Me                          | eta a <u>n</u> ual: | Pr <u>o</u> rrateo: 🚚 | 1                    |                       |                      |
|                             | Resta:              |                       | _                    |                       |                      |
| Meta Calenda                | arizada:            |                       |                      |                       |                      |
| <u>1</u> . Enero:           |                     | 2. Febrero:           |                      | <u>3</u> . Marzo:     |                      |
| <u>4</u> . Abril:           |                     | <u>5</u> . Mayo:      |                      | <u>6</u> . Junio      |                      |
| <u>7</u> . Julio:           |                     | 8. Agosto:            |                      | <u>9</u> . Septiembre |                      |
| 10. Octubre:                |                     | 11. Noviembre:        |                      | 12. Diciembre         |                      |

Meta Calendarizada: El usuario podrá observar dentro de este apartado el reparto que tuvo la información que se ingresó en el campo Meta anual, esta distribución la puede elaborar el usuario o la Plataforma al dar clic en el botón "Prorrateo".

| 💐 Edición de ac                     | tividades del antepro                        | oyecto              |                      |                       |                      | _ ×      | ¢ |
|-------------------------------------|----------------------------------------------|---------------------|----------------------|-----------------------|----------------------|----------|---|
| <u>A</u> rchivo                     |                                              |                     |                      |                       |                      |          |   |
| 1 1 (                               | > >> >1 +                                    |                     | 🔊 🍖 設                |                       |                      |          |   |
| Clave Actividad:                    |                                              |                     | 🔲 Se utiliza en asig | nación programática   | Re <u>f</u> erencia: |          |   |
| Resultado:                          | •                                            |                     |                      |                       |                      |          |   |
| Nomb <u>r</u> e:                    |                                              |                     |                      |                       |                      |          |   |
| <u>D</u> uración :                  |                                              | •                   |                      |                       | % Egreso:            |          |   |
| Objetivo:                           |                                              |                     |                      |                       |                      | Ĵ        |   |
|                                     |                                              |                     |                      |                       |                      | <b>_</b> |   |
| <u>P</u> romotores de<br>Supuestos: |                                              |                     |                      |                       |                      | ÷        |   |
| Metas:                              |                                              |                     |                      |                       |                      |          |   |
| Tema d<br>Tipod<br>U. de med        | e <u>m</u> edida:<br>e medida:<br>ida prog.: | •<br>•              |                      |                       |                      |          |   |
| M                                   | eta a <u>n</u> ual:                          | Pr <u>o</u> rrateo: | •                    |                       |                      |          |   |
|                                     | Resta:                                       |                     |                      |                       |                      |          |   |
| Meta Calenda                        | arizada:                                     |                     |                      |                       |                      | _        |   |
| <u>1</u> . Enero:                   |                                              | 2. Febrero:         |                      | <u>3</u> . Marzo      |                      |          |   |
| <u>4</u> . Abril:                   |                                              | <u>5</u> . Mayo:    |                      | <u>6</u> . Junio      | ):                   |          |   |
| <u>7</u> . Julio:                   |                                              | <u>8</u> . Agosto:  |                      | <u>9</u> . Septiembre | e:                   |          |   |
| 10. Octubre:                        |                                              | 11. Noviembre:      |                      | 12. Diciembre         | e                    |          |   |

40

Una vez ingresado todos los datos por el usuario, deberá de guardar el registro, para ello se tendrá que dar clic en la opción "Grabar cambios al registro actual", como se muestra en la siguiente imagen:

| 💶 Edición de ac             | tividades del          | anteproyect | to               |           |                 |                        |                        | _ x  |
|-----------------------------|------------------------|-------------|------------------|-----------|-----------------|------------------------|------------------------|------|
| <u>A</u> rchivo             |                        |             |                  |           |                 |                        |                        |      |
| R R C                       | > >> >                 |             |                  | <b>A</b>  | 腔               |                        |                        |      |
| Clave Actividad:            |                        |             |                  | 📄 Se util | liza en asignac | ción programática      | Re <u>f</u> erencia: [ |      |
| Resultado:                  | 000001 -               | / Anteproye | acto PbR         |           |                 |                        |                        |      |
| Nomb <u>r</u> e:            | Anteproyecto           | 2017        |                  |           |                 |                        |                        | 1    |
| <u>D</u> uración :          |                        | 1 AÑO(S)    | •                |           |                 |                        | % Egreso:              |      |
| O <u>b</u> jetivo:          | N/A                    |             | 1                |           |                 |                        |                        | 1    |
| <u>S</u> upuestos:          | N/A                    |             |                  |           |                 |                        |                        | 1    |
| Promotores de<br>Supuestos: | N/A                    |             |                  |           |                 |                        |                        | Ĵ    |
| Metas:                      |                        |             |                  |           |                 |                        |                        |      |
| 🗳 Tema 🕫                    | de <u>m</u> edida: 003 | i -         | - INFRAESTRUC    | TURA      |                 |                        |                        |      |
| 🗳 <u>T</u> ipo d            | le medida: 000         | JO1 -       | INFRAESTRUC      | TURA      |                 |                        |                        |      |
| 🖳 U. de mer                 | dida prog.: 000        | JO5 🔹       | , PROYECTO       |           |                 |                        |                        |      |
| M                           | leta a <u>n</u> ual:   |             | 12.00 Prorrater  | ): 🜉      |                 |                        |                        |      |
|                             | Resta:                 |             | 0                |           |                 |                        |                        |      |
| Meta Calend                 | larizada:              |             |                  |           |                 |                        |                        |      |
| <u>1</u> . Enero:           |                        | 1.00        | 2. Febrer        | ·o:       | 1.00            | <u>3</u> . Marzo:      |                        | 1.00 |
| <u>4</u> . Abril:           |                        | 1.00        | <u>5</u> . May   | o:        | 1.00            | <u>6</u> . Junio:      |                        | 1.00 |
| <u>7</u> . Julio:           |                        | 1.00        | <u>8</u> . Agost | o:        | 1.00            | <u>9</u> . Septiembre: |                        | 1.00 |
| 10. Octubre:                |                        | 1.00        | 11. Noviembr     | e:        | 1.00            | 12. Diciembre:         |                        | 1.00 |

Una vez realizado el paso anterior, se visualizará el registro ingresado de manera correcta dentro de la Plataforma, como se muestra a continuación:

| 🚳 Edición de ac             | tividades del a      | nteproyecto | p .             |         |                 |                       |                        | _ x      |
|-----------------------------|----------------------|-------------|-----------------|---------|-----------------|-----------------------|------------------------|----------|
| <u>A</u> rchivo             |                      |             |                 |         |                 |                       |                        |          |
| KKK                         | > >> >1              | + -         |                 |         | 設               |                       |                        |          |
| Clave Actividad:            | 000001               | ]           |                 | 📄 Se ut | iliza en asigna | ación programática    | Re <u>f</u> erencia: [ |          |
| Resultado:                  | 000001 -             | Anteproyed  | cto PbR         |         |                 |                       |                        |          |
| Nomb <u>r</u> e:            | Anteproyecto 2       | 2017        |                 |         |                 |                       |                        | <u>^</u> |
| <u>D</u> uración :          | 1                    | AÑO(S)      | -               |         |                 |                       | % Egreso:              |          |
| O <u>bj</u> etivo:          | N/A                  |             |                 |         |                 |                       |                        | 1        |
| <u>S</u> upuestos:          | N/A                  |             |                 |         |                 |                       |                        | 1        |
| Promotores de<br>Supuestos: | N/A                  |             |                 |         |                 |                       |                        | 1        |
| Metas:                      |                      |             |                 |         |                 |                       |                        |          |
| 🗳 Tema d                    | de medida: 003       | -           | INFRAESTRU      | CTURA   |                 |                       |                        |          |
| 🗳 <u>T</u> ipo d            | te medida: 0000      | J1 +        | INFRAESTRU      | CTURA   |                 |                       |                        |          |
| 🗳 U. de mec                 | dida prog.: 0000     | )5 +        | PROYECTO        |         |                 |                       |                        |          |
| M                           | leta a <u>n</u> ual: |             | 12.00 Prorrate  | o: 🜉    |                 |                       |                        |          |
| Meta Calend                 | larizada:            |             |                 |         |                 |                       |                        |          |
| <u>1</u> . Enero:           |                      | 1.00        | 2. Febre        | ro:     | 1.00            | <u>3</u> . Marzo      | :                      | 1.00     |
| <u>4</u> . Abril:           |                      | 1.00        | <u>5</u> . Mar  | yo:     | 1.00            | <u>6</u> . Junio      | c                      | 1.00     |
| <u>7</u> . Julio:           |                      | 1.00        | <u>8</u> . Agos | to:     | 1.00            | <u>9</u> . Septiembre | :                      | 1.00     |
| 10. Octubre:                |                      | 1.00        | 11. Noviemb     | re:     | 1.00            | 12. Diciembre         | :                      | 1.00     |

**Nota:** Para la modificación del registro se deberá de dar clic en la opción "Editar registro actual", habilitando todos los campos para su modificación, así mismo si se requiere agregar otra actividad el usuario deberá seguir las mismas instrucciones descritas en este apartado.

#### 1.1.4 Finalizar y Autorizar anteproyecto

Para finalizar el anteproyecto se procederá a dar clic en el botón "Finalizar registro", como se indica en la siguiente imagen:

| Edición de anteproyecto                                                                         |                                                      |                               | x                                       |  |  |
|-------------------------------------------------------------------------------------------------|------------------------------------------------------|-------------------------------|-----------------------------------------|--|--|
| <u>A</u> rchivo 🔻                                                                               |                                                      | Estado Oper                   | ración:                                 |  |  |
| $\mathbf{K} \ll \mathbf{C} \rightarrow \mathbf{N} \rightarrow \mathbf{I} +$                     | 6 C C 🛛 🖾 🔂 🗞 🎇 🔍 🕻                                  | 🗏 🔀 🧐 👍 🎼 🖾 ⊘ 🖡               | à 📬 💕 🧏 🛒 🏂 🏷 🍰 🖾                       |  |  |
| Anteproyecto: 0000001                                                                           |                                                      | 💟 Habilitado                  | Código auxiliar U. Resp:                |  |  |
| Nombre: Anteproyecto                                                                            | 2017                                                 |                               | Código Aux Antep.:                      |  |  |
| Тіро :                                                                                          |                                                      |                               | Eecha: 28/07/2017 -                     |  |  |
| Procesos opera 👻 📮 Subtipo de p                                                                 | proyecto: 0002 👻 Procesos                            |                               |                                         |  |  |
| Tipo de presupuesto: 🔤 🖸 ve.                                                                    | . Ámbito: 0001 🚽 ÁMBITO GENERAL                      | 🖳 U. Resp: 0001 👻             | SECRETARIA PARTICULAR DEL C. GOBERNADOR |  |  |
| Egresos 👻                                                                                       |                                                      | Discotto Distante             |                                         |  |  |
| INGRESANDO OPERACIÓN                                                                            |                                                      | Eisuniisvadiou:               | <b>•</b>                                |  |  |
| Definición Anteproyecto Justificació                                                            | in y Beneficios Información Adicional Clasificacione | es                            |                                         |  |  |
| Duración: 1 🜲 AÑO                                                                               | • • <u>R</u> epeticiones por Ejercicio               | D: 0 🔹                        |                                         |  |  |
| Atribución: 000001 - Atribución de SECRETARIA PARTICULAR DEL C. GOBERNADOR (UR 211110010010100) |                                                      |                               |                                         |  |  |
| Elemento 000001 - Eler<br>de <u>V</u> isión:                                                    | nento visión de SECRETARIA PARTICULAR DEL C. GO      | BERNADOR (UR 211110010010100) | A                                       |  |  |
| 🖶 Objetivo: 000001 🕞 Obje                                                                       | etivo de SECRETARIA PARTICULAR DEL C. GOBERNA        | DOR (UR 211110010010100)      | *                                       |  |  |
| Elaboró: ADMI 🔹 SUPEI                                                                           | RUSUARIO                                             | Fecha Asignación: 🔹 👻         | Req. Presup. Egreso: \$ 0.00            |  |  |
| Fecha Ini. Programada:                                                                          | •                                                    | Fecha Final Programada: 🗾 👻   |                                         |  |  |
| 📑 Finalizó: 🚽                                                                                   |                                                      | Fecha de Fin.:                |                                         |  |  |
| 🖳 Autorizó: 🛛 🗸                                                                                 |                                                      | Fecha de Aut.: 🔹 👻            |                                         |  |  |
| 🖳 Programa Presup.: 1 🗾 👻                                                                       | Fondo General de Participaciones                     |                               |                                         |  |  |
| Programa Sectorial: 00001 👻                                                                     | Estado de Derecho                                    | 🖳 Subprograma Sectorial: 01 🔹 | Estado de Derecho                       |  |  |

Realizado el paso anterior la Plataforma le cuestionará al usuario si desea finalizar la operación, a lo cual el usuario deberá de seleccionar "SI".

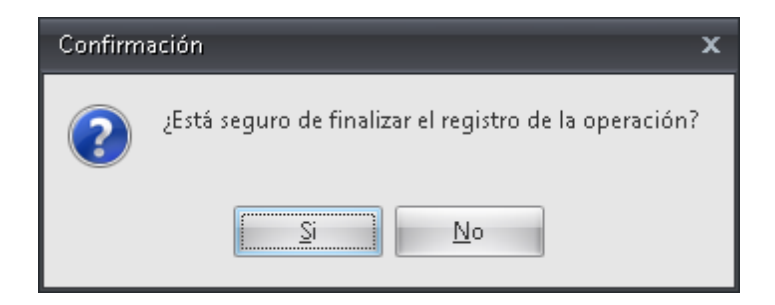

La Plataforma mostrará la etiqueta de "EN ESPERA DE AUTORIZACIÓN" como se muestra en la siguiente ventana:

| 😻 Edición de anteproyecto                               |                                                           | x                                       |
|---------------------------------------------------------|-----------------------------------------------------------|-----------------------------------------|
| Archivo 🔻                                               | Estado Oper                                               | ación:                                  |
|                                                         | 💌 🖎 🎇 🔍 🚍 候 🔮 🔜 💽 📿 📄                                     | ) 📬 💕 🧏 🥅 🎉 🏹                           |
| Anteproyecto: 0000001                                   | 🔽 Habilitado                                              | Código auxiliar U. Resp:                |
| Nombre: Anteproyecto 2017                               |                                                           | Código Aux Antep.:<br>Fecha: 28/07/2017 |
| Procesos opera 🔹 🔤 Subtipo de proyecto: 0002            | Procesos                                                  |                                         |
| Tipo de presupuesto: 🗣 Cve. Ámbito: 0001                | ✓ ÁMBITO GENERAL ■ U. Resp: 0001 ▼                        | SECRETARIA PARTICULAR DEL C. GOBERNADOR |
| Egresos  EN ESPERA DE AUTORIZACIÓN                      | 📮 <u>P</u> lantilla/Padrón:                               | •                                       |
| Definición Anteproyecto Justificación y Beneficios Info | rmación Adicional Clasificaciones                         |                                         |
| <b>Duración:</b> 1 🗘 AÑO 🗸                              | Repeticiones por Ejercicio: 0 ‡                           |                                         |
| Atribución: 000001 - Atribución de SECRETAR             | RA PARTICULAR DEL C. GOBERNADOR (UR 211110010010100)      | <ul> <li>•</li> </ul>                   |
| Elemento 000001 - Elemento visión de SECF               | XETARIA PARTICULAR DEL C. GOBERNADOR (UR 211110010010100) | 4                                       |
| Dijetivo: 000001 - Objetivo de SECRETARIA               | APARTICULAR DEL C. GOBERNADOR (UR 211110010010100)        | *<br>•                                  |
| Elaboró: ADMI - SUPERUSUARIO                            | Fecha Asignación: 🚽 👻                                     | Req. Presup. Egreso: \$ 0.00            |
| Fecha Ini. Programada:                                  | Fecha Final Programada: 🗾 👻                               |                                         |
| 📪 Finalizó: 🚽                                           | Fecha de Fin.: 🗸 🗸                                        |                                         |
| 🖶 Autorizó: 🗾 👻                                         | Fecha de Aut.:                                            |                                         |
| Fondo General de P                                      | articipaciones                                            |                                         |
| Estado de Derecho                                       | 🚭 Subprograma Sectorial:  01 🛛 👻                          | Estado de Derecho                       |

Posteriormente el usuario procederá a autorizar la plantilla, para esto deberá de dar clic en el botón "Autorizar requerimiento de anteproyecto" como se muestra en la siguiente imagen:

| *                                                                                               |                                                              |                                         |  |  |  |
|-------------------------------------------------------------------------------------------------|--------------------------------------------------------------|-----------------------------------------|--|--|--|
| Edición de anteproyecto                                                                         |                                                              | ×                                       |  |  |  |
| Archivo *                                                                                       | Estado Ope                                                   | eración:                                |  |  |  |
|                                                                                                 | 🗹 📉 🗞 🎇 🔍 🚍 💒 💁 📥 🔜 📿 🌔                                      | à 📲 💕 🤽 🛒 🌋 🍋 🛣 🔜                       |  |  |  |
| Anteproyecto: 0000001                                                                           | 💟 Habilitado                                                 | Código auxiliar U. Resp:                |  |  |  |
| Nombre: Anteproyecto 2017                                                                       |                                                              | Código Aux Antep.:                      |  |  |  |
| Tipo :                                                                                          |                                                              | Eecha: 28/07/2017 -                     |  |  |  |
| Procesos opera 👻 💽 Subtipo de proyecto: 0002                                                    | ✓ Procesos                                                   |                                         |  |  |  |
| Tipo de presupuesto: 🔤 🤂 ve. Ámbito: 0001                                                       | <ul> <li>ÁMBITO GENERAL</li> <li>IL Resp: 0001 -</li> </ul>  | SECRETARIA PARTICULAR DEL C. GOBERNADOR |  |  |  |
| Egresos -                                                                                       |                                                              |                                         |  |  |  |
| EN ESPERA DE AUTORIZACIÓN                                                                       | 🖳 <u>P</u> lantilla/Padrón:                                  | <b>•</b>                                |  |  |  |
| Definición Anteproyecto Justificación y Beneficios                                              | Información Adicional Clasificaciones                        |                                         |  |  |  |
| Duración: 1 🗘 AÑO                                                                               | • <u>Repeticiones por Ejercicio:</u> 0 ‡                     |                                         |  |  |  |
| Atribución: 000001 - Atribución de SECRETARIA PARTICULAR DEL C. GOBERNADOR (UR 211110010010100) |                                                              |                                         |  |  |  |
| de Visión de                                                                                    | SECRETARIA PARTICULAR DEL C. GOBERNADOR (UR 211110010010100) | *<br>•                                  |  |  |  |
| Dijetivo: 000001 - Objetivo de SECRE                                                            | ARIA PARTICULAR DEL C. GOBERNADOR (UR 211110010010100)       | ×                                       |  |  |  |
| Elaboró: ADMI 🔹 SUPERUSUARIO                                                                    | Fecha Asignación: 🗾 👻                                        | Req. Presup. Egreso: \$ 0.00            |  |  |  |
| Fecha Ini. Programada:                                                                          | Fecha Final Programada:                                      | •                                       |  |  |  |
| 🕞 Finalizó: 🚽                                                                                   | Fecha de Fin.:                                               | -                                       |  |  |  |
| 🗳 Autorizó: 🚽                                                                                   | Fecha de Aut.                                                | •                                       |  |  |  |
| 🖳 Programa Presup.: 1 🔹 Fondo General                                                           | de Participaciones                                           |                                         |  |  |  |
| Programa Sectorial: 00001 - Estado de Dere                                                      | cho 🖳 Subprograma Sectorial: 01                              | <ul> <li>Estado de Derecho</li> </ul>   |  |  |  |

Realizado el paso anterior se mostrará la etiqueta de "AUTORIZADO" como se visualiza en la siguiente ventana:

| 😻 Edición de anteproyecto                                                                       | x                                  |  |  |  |
|-------------------------------------------------------------------------------------------------|------------------------------------|--|--|--|
| Archivo - Estado Operación:                                                                     |                                    |  |  |  |
| u « < > » » + < * * * * * * * * * * * * * * * *                                                 | 22 📰 🂰 🏷 🚨 🏹                       |  |  |  |
| Anteproyecto: 0000001 AUTORIZADO V Habilitado                                                   | Código auxiliar U. Resp:           |  |  |  |
| Nombre: Anteproyecto 2017                                                                       | Código Aux Antep.:                 |  |  |  |
| Tipo :                                                                                          | Eecha: 28/07/2017 -                |  |  |  |
| Procesos opera V Subtipo de proyecto: 0002 V Procesos                                           |                                    |  |  |  |
| Tipo de presupuesto: 🖳 🖳 Cue. Ámbito: 0001 🗸 AMBITO GENERAL 📮 U. Resp: 0001 🗸 🛁 SECRE           | TARIA PARTICULAR DEL C. GOBERNADOR |  |  |  |
| Egresos 🔹                                                                                       |                                    |  |  |  |
| Definición Anteproyecto Justificación y Beneficios Información Adicional Clasificaciones        |                                    |  |  |  |
| Duración: 1 🗘 🗚 VO 🔹 Repeticiones por Ejercicio: 0 🗘                                            |                                    |  |  |  |
| Atribución: 000001 - Atribución de SECRETARIA PARTICULAR DEL C. GOBERNADOR (UR 211110010010100) |                                    |  |  |  |
| Elemento de visión de SECRETARIA PARTICULAR DEL C. GOBERNADOR (UR 211110010010100)              | *<br>+                             |  |  |  |
| Dijetivo: 000001 - Objetivo de SECRETARIA PARTICULAR DEL C. GOBERNADOR (UR 211110010010100)     | *                                  |  |  |  |
| Ejaboró: ADMI - SUPERUSUARIO Fecha Asignación: - Re<br>Asignado: -                              | eq. Presup. Egreso: \$ 0.00        |  |  |  |
| Fecha Ini, Programada:                                                                          |                                    |  |  |  |
| Finalizó:                                                                                       |                                    |  |  |  |
| Autorizó: ADM SUPERUSUARIO Fecha de Aut.: 28/07/2017                                            |                                    |  |  |  |
| Fondo General de Participaciones                                                                |                                    |  |  |  |
| Programa Sectorial: UUUUT • Estado de Derecho Estado de Derecho Estado de                       | Derecho                            |  |  |  |